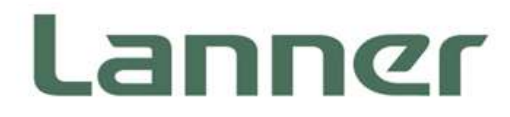

## **Network Computing**

Innovative Platforms for Next Generation Network Infrastructure

# NCA-2513 User Manual

Version: 1.0 Date of Release: 2020-08-04

### **Icon Descriptions**

The icons are used in the manual to serve as an indication of interest topics or important messages. Below is a description of these icons:

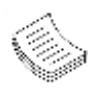

**Note**: This check mark indicates that there is a note of interest and is something that you should pay special attention to while using the product.

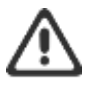

**Warning**: This exclamation point indicates that there is a caution or warning and it is something that could damage your property or product.

### **Online Resources**

The listed websites are links to the online product information and technical support.

| Resources        | URL                                          |
|------------------|----------------------------------------------|
| Lanner           | http://www.lannerinc.com                     |
| Product Resource | http://www.lannerinc.com/download-<br>center |
| RMA              | http://eRMA.lannerinc.com                    |

### **Copyright and Trademarks**

This document is copyrighted © 2020. All rights are reserved. The original manufacturer reserves the right to make improvements to the products described in this manual at any time without notice.

No part of this manual may be reproduced, copied, translated or transmitted in any form or by any means without the prior written permission of the original manufacturer. Information provided in this manual is intended to be accurate and reliable. However, the original manufacturer assumes no responsibility for its use, nor for any infringements upon the rights of third parties that may result from such use.

### Acknowledgment

Intel<sup>®</sup> and Atom<sup>™</sup> are trademarks or registered trademarks of Intel Corporation or its subsidiaries in the U.S. and/or other countries.

Intel® is a trademark of Intel Corporation or its subsidiaries in the U.S. and/or other countries.

Microsoft Windows and MS-DOS are registered trademarks of Microsoft Corp.

All other product names or trademarks are properties of their respective owners.

### **Compliances and Certification**

#### CE

This product has passed the CE test for environmental specifications. Test conditions for passing included the equipment being operated within an industrial enclosure. In order to protect the product from being damaged by ESD (Electrostatic Discharge) and EMI leakage, we strongly recommend the use of CE-compliant industrial enclosure products.

#### FCC Class A

This equipment has been tested and found to comply with the limits for a Class A digital device, pursuant to Part 15 of the FCC Rules. These limits are designed to provide reasonable protection against harmful interference when the equipment is operated in a commercial environment. This equipment generates, uses and can radiate radio frequency energy and, if not installed and used in accordance with the instruction manual, may cause harmful interference to radio communications. The operation of this equipment in a residential area is likely to cause harmful interference in which case the user will be required to correct the interference at his own expense.

### **EMC** Notice

This equipment has been tested and found to comply with the limits for a Class A digital device, pursuant to Part 15 of the FCC Rules. These limits are designed to provide reasonable protection against harmful interference when the equipment is operated in a commercial environment. This equipment generates, uses, and can radiate radio frequency energy and, if not installed and used in accordance with the instruction manual, may cause harmful interference to radio communications. The operation of this equipment in a residential area is likely to cause harmful interference in which case users will be required to correct the interference at their own expense.

### **Safety Guidelines**

Follow these guidelines to ensure general safety:

- Keep the chassis area clear and dust-free during and after installation.
- Do not wear loose clothing or jewelry that could get caught in the chassis. Fasten your tie or scarf and roll up your sleeves.
- Wear safety glasses if you are working under any conditions that might be hazardous to your eyes.
- Do not perform any action that creates a potential hazard to people or makes the equipment unsafe.
- Disconnect all power by turning off the power and unplugging the power cord before installing or removing a chassis or working near power supplies
- Do not work alone if potentially hazardous conditions exist.
- Never assume that power is disconnected from a circuit; always check the circuit.

#### Lithium Battery Caution:

- Risk of Explosion if Battery is replaced by an incorrect type. Dispose of used batteries according to the instructions.
- Installation only by a trained electrician or only by an electrically trained person who knows all English Installation and Device Specifications which are to be applied.
- Do not carry the handle of power supplies when moving to another place.

#### Operating Safety

- Electrical equipment generates heat. Ambient air temperature may not be adequate to cool equipment to acceptable operating temperatures without adequate circulation. Be sure that the room in which you choose to operate your system has adequate air circulation.
- Ensure that the chassis cover is secure. The chassis design allows cooling air to circulate effectively. An open chassis permits air leaks, which may interrupt and redirect the flow of cooling air from internal components.
- Electrostatic discharge (ESD) can damage equipment and impair electrical circuitry. ESD damage occurs when electronic components are improperly handled and can result in complete or intermittent failures. Be sure to follow ESD-prevention procedures when removing and replacing components to avoid these problems.
- Wear an ESD-preventive wrist strap, ensuring that it makes good skin contact. If no wrist strap is available, ground yourself by touching the metal part of the chassis.
- Periodically check the resistance value of the antistatic strap, which should be between 1 and 10 megohms (Mohms).

#### Mounting Installation Precaution

#### Environment:

- Do not install and/or operate this unit in any place that flammable objects are stored or used in.
- ► If installed in a closed or multi-unit rack assembly, the operating ambient temperature of the rack environment may be greater than room ambient. Therefore, consideration should be given to installing the equipment in an environment compatible with the maximum ambient temperature (Tma) specified by the manufacturer.
- Installation of the equipment (especially in a rack) should consider the ventilation of the system's intake (for taking chilled air) and exhaust (for emitting hot air) openings so that the amount of air flow required for safe operation of the equipment is not compromised.
- To avoid a hazardous load condition, be sure the mechanical loading is even when mounting.
- Consideration should be given to the connection of the equipment to the supply circuit and the effect that overloading of the circuits might have on over-current protection and supply wiring. Appropriate consideration of equipment nameplate ratings should be used when addressing this concern.
- Reliable earthing should be maintained. Particular attention should be given to supply connections other than direct connections to the branch circuit (e.g. use of power strips).

► Lanner Electronics Inc. shall not be held liable for any losses resulting from insufficient strength for supporting the unit or use of inappropriate installation components.

#### Installation & Operation:

- ► The installation of this product must be performed by trained specialists; otherwise, a non-specialist might create the risk of the system's falling to the ground or other damages.
- ► Lanner Electronics Inc. shall not be held liable for any losses resulting from insufficient strength for supporting the system or use of inappropriate installation components.

### Consignes de sécurité

Suivez ces consignes pour assurer la sécurité générale :

- Laissez la zone du châssis propre et sans poussière pendant et après l'installation.
- Ne portez pas de vêtements amples ou de bijoux qui pourraient être pris dans le châssis. Attachez votre cravate ou écharpe et remontez vos manches.
- Portez des lunettes de sécurité pour protéger vos yeux.
- N'effectuez aucune action qui pourrait créer un danger pour d'autres ou rendre l'équipement dangereux.
- Coupez complètement l'alimentation en éteignant l'alimentation et en débranchant le cordon d'alimentation avant d'installer ou de retirer un châssis ou de travailler à proximité de sources d'alimentation.
- Ne travaillez pas seul si des conditions dangereuses sont présentes.
- Ne considérez jamais que l'alimentation est coupée d'un circuit, vérifiez toujours le circuit. Cet appareil génère, utilise et émet une énergie radiofréquence et, s'il n'est pas installé et utilisé conformément aux instructions des fournisseurs de composants sans fil, il risque de provoquer des interférences dans les communications radio.

### Avertissement concernant la pile au lithium

- Risque d'explosion si la pile est remplacée par une autre d'un mauvais type.
- Jetez les piles usagées conformément aux instructions.
- L'installation doit être effectuée par un électricien formé ou une personne formée à l'électricité connaissant toutes les spécifications d'installation et d'appareil du produit.
- Ne transportez pas l'unité en la tenant par le câble d'alimentation lorsque vous déplacez l'appareil.
- La machine ne peut être utilisée qu'à un lieu fixe comme en laboratoire, salle d'ordinateurs ou salle de classe.

#### Sécurité de fonctionnement

L'équipement électrique génère de la chaleur. La température ambiante peut ne pas être adéquate pour refroidir l'équipement à une température de fonctionnement acceptable sans circulation adaptée. Vérifiez que votre site propose une circulation d'air adéquate.

- Vérifiez que le couvercle du châssis est bien fixé. La conception du châssis permet à l'air de refroidissement de bien circuler. Un châssis ouvert laisse l'air s'échapper, ce qui peut interrompre et rediriger le flux d'air frais destiné aux composants internes.
- Les décharges électrostatiques (ESD) peuvent endommager l'équipement et gêner les circuits électriques. Des dégâts d'ESD surviennent lorsque des composants électroniques sont mal manipulés et peuvent causer des pannes totales ou intermittentes. Suivez les procédures de prévention d'ESD lors du retrait et du remplacement de composants.
- Portez un bracelet anti-ESD et veillez à ce qu'il soit bien au contact de la peau. Si aucun bracelet n'est disponible, reliez votre corps à la terre en touchant la partie métallique du châssis.
- Vérifiez régulièrement la valeur de résistance du bracelet antistatique, qui doit être comprise entre 1 et 10 mégohms (Mohms).

### Consignes de sécurité électrique

- Avant d'allumer l'appareil, reliez le câble de mise à la terre de l'équipement à la terre.
- Une bonne mise à la terre (connexion à la terre) est très importante pour protéger l'équipement contre les effets néfastes du bruit externe et réduire les risques d'électrocution en cas de foudre.
- Pour désinstaller l'équipement, débranchez le câble de mise à la terre après avoir éteint l'appareil.
- Un câble de mise à la terre est requis et la zone reliant les sections du conducteur doit faire plus de 4 mm2 ou 10 AWG.

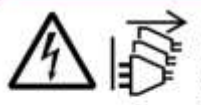

CAUTION: TO DISCONNECT POWER, REMOVE ALL POWER CORDS FROM UNIT.

注意:要斷开电源,请将所有电源线从本机上拔下。

WARNUNG: Wenn Sie das Gerät zwecks Wartungsarbeiten vom Netz trennen müssen, müssen Sie beide Netzteile abnehmen.

ATTENTION: DÉBRANCHER LES TOUT CORDONS D'ALIMENTATION POUR DÉCONNECTER L'UNITÉ DU SECTEUR.

This equipment must be grounded. The power cord for product should

be connected to a socket-outlet with earthing connection.

### **Battery Precautions**

- Lithium Battery Caution: There is danger of explosion if the battery is incorrectly replaced. Replace only with the same or equivalent type. Dispose of batteries according to the manufacturer's instructions.
- Disposal of a BATTERY into fire or a hot oven, or mechanically crushing or cutting of a BATTERY can result in an EXPLOSION.
- ► Leaving a BATTERY in an extremely high temperature surrounding environment can result in an EXPLOSION or the leakage of flammable liquid or gas.
- ► A BATTERY subjected to extremely low air pressure may result in an EXPLOSION or the leakage of flammable liquid or gas.

Suitable for installation in Information Technology Rooms in accordance with Article 645 of the National Electrical Code and NFPA 75.

Peut être installé dans des salles de matériel de traitement de l'information conformément à l'article 645 du

National Electrical Code et à la NFPA 75.

The machine can only be used in a restricted access location, such as labs or computer facilities with the proper authorization.

Les matériels sont destinés à être installés dans des EMPLACEMENTS À ACCÈS RESTREINT.

### **Table of Contents**

| Chapter 1: Product Overview                                     | 9  |
|-----------------------------------------------------------------|----|
| Chapter 2: Motherboard Information1                             | 4  |
| Chapter 3: Hardware Setup2                                      | 26 |
| Chapter 4: BIOS Setup                                           | 39 |
| Appendix A: Setting up Console Redirections                     | 30 |
| Appendix B: Installing Intel® LAN Controller Driver for Linux 8 | 31 |
| Appendix C: Terms and Conditions 8                              | 32 |

### CHAPTER 1: PRODUCT OVERVIEW

The NCA-2513, a 1U 19" rackmount network appliance with high availability, virtualization-optimized design and Intel® Atom<sup>™</sup> C3000 Series CPU (codenamed Denverton) with up to 8 cores of processing prowess. Featuring 6~8 LAN ports, 1x NIC module slot, optional LTE module and 150W PSUs, NCA-2513 is the ideal hardware platform for uCPE, SD-WAN and edge computing with mobile connectivity

### **Package Content**

Your package contains the following items:

- 1x NCA-2513 Network Security Platform
- 1x Accessory Pack
  - 1x Power Cable
  - 1x Short Ear Rack Mount Kit with screws
  - 1x Console Cable
  - Nameplate
  - 1xSATA Cable

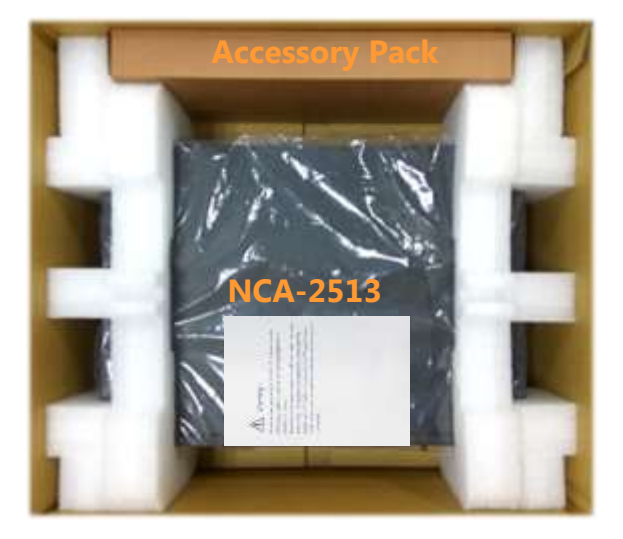

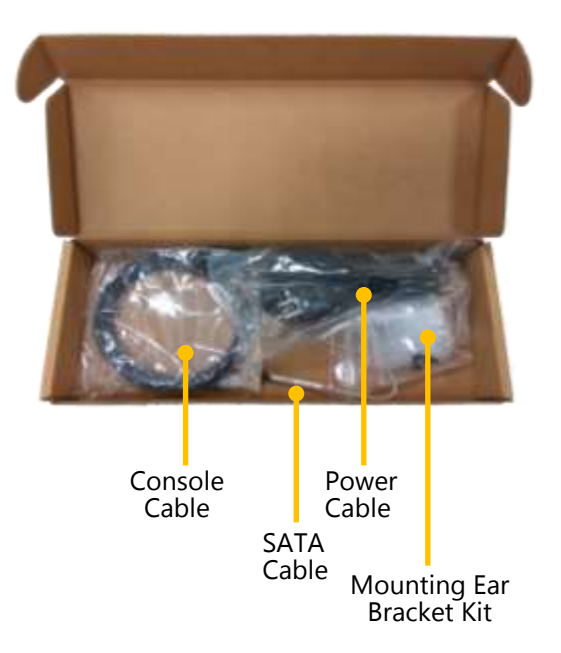

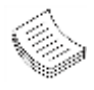

**Note**: If you should find any components missing or damaged, please contact your dealer immediately for assistance.

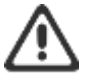

#### Warning:

1. The Harcuvar system can take up to 9 minutes from booting up to EFI shell in its first initial. In the 2nd boot, 2 minutes is all it takes for a fast boot, which is considered normal for a total of 32G DIMM. However, with DIMM of higher capacity used, the boot-up time gets longer.

2. After clearing CMOS or when PXE boot is enabled, the system boot-up time is doubled.

### **Ordering Information**

| SKU No.           |                                                                      |
|-------------------|----------------------------------------------------------------------|
| NCA-2513 <b>A</b> | Intel C3758 8 Core with QAT + 8x GbE + 1x NIC (1x PCIex8/2x PCIex4)  |
| NCA-2513 <b>B</b> | Intel C3558R 4 Core with QAT + 8x GbE + 1x NIC (1x PCIex8/2x PCIex4) |
| NCA-2513 <b>C</b> | Intel C3558 4 Core with QAT + 6x GbE + 1x NIC (1x PCIex8/2x PCIex4)  |
| NCA-2513 <b>D</b> | Intel C3338R 2 Core with QAT + 6x GbE + 1x NIC (1x PCIex4)           |

### **Optional Accessories**

| Model                    | Description                      |
|--------------------------|----------------------------------|
| Riser KIT FOR NCA-2513   | Riser Card KIT for the rear slot |
| PGN LTE KIT FOR NCA-2513 | LTE KIT                          |
| WIFI KIT FOR NCA-2513    | WIFI KIT                         |
| Slide rail               | Slide rail KIT                   |

### **System Specifications**

| Form Factor   |                       | 1U 19" Rackmount                               |
|---------------|-----------------------|------------------------------------------------|
|               | Processor Options     | Intel® Atom™ C3000 2 to 8 Cores<br>(Denverton) |
| Platform      | CPU Socket            | Onboard                                        |
|               | Chipset               | SoC                                            |
|               | Security Acceleration | Intel® QuickAssist Technology                  |
| BIOS          |                       | AMI SPI Flash BIOS                             |
| Custom Monor  | Technology            | DDR4 2400MHz, ECC or non-ECC<br>UDIMM/RDIMM    |
| System Memory | Max. Capacity         | 64 GB (32GBx 2 slots)                          |
|               | Socket                | 2x 288pin DIMM                                 |
|               |                       | 2x GbE RJ45 Intel® i210                        |
|               | Ethernet Ports        | 4x GbE RJ45 Intel® SoC Integrated MAC          |
| Networking    |                       | 2x GbE RJ45 Intel® i350-AM2 (SKU A/B)          |
|               | Bypass                | 2pairs Gen3 (SKU A/B)                          |
|               | NIC Module Slot       | 1                                              |
| IOM           | IO Interface          | N/A                                            |
|               | OPMA slot             | N/A                                            |
|               | Reset Button          | 1 (Default software reset control by GPIO)     |
|               | LED                   | Power/Status/Storage                           |
|               | Power Button          | 1x ATX Power switch                            |
| I/O Interface | Console               | 1x RJ45                                        |
|               | USB                   | 2 x USB 3.0(SKU A,B) / 2.0 (SKU C,D)           |
|               | LCD Module            | 2x 20 character LCM, 4 x keypads               |
|               | Display               | N/A                                            |
|               | Power input           | AC power inlet on PSU                          |
| Storage       | HDD/SSD Support       | 2x2.5"HDD/SSD Internal (by SKU)                |
|               | Onboard Slots         | 1 x M.2 (SATA) 2280 B key                      |
| Expansion     | PCIe                  | 1 x PCI-E*8 FH/HL (Optional)                   |

www.lannerinc.com

|                           |                              | 1 x Pigeon LTE module support (Optional) |
|---------------------------|------------------------------|------------------------------------------|
|                           | mini-PCIe / M.2              | 1 x mini-PCIe                            |
|                           | Watchdog                     | Yes                                      |
| Miscellaneous             | Internal RTC with Li-Battery | Yes                                      |
|                           | TPM                          | Yes (Onboard)                            |
| Cooling                   | Processor                    | Passive CPU heatsink                     |
| cooling                   | System                       | 1x smart fans                            |
|                           | Tomporatura                  | 0 to 40°C Operating                      |
| Environmental Parameters  | Temperature                  | -20 to 70°C Non-Operating                |
| Livitoninental Farameters | Humidity (RH)                | 5 to 90% Operating                       |
|                           |                              | 5 to 95% Non-Operating                   |
| System Dimensions         | (WxDxH)                      | 438 x 319 x 44 mm                        |
|                           | Weight                       | 4.8 kg                                   |
| Packago Dimonsions        | (WxDxH)                      | 540 x 500 x 230 mm                       |
|                           | Weight                       | 8 kg                                     |
| Dower                     | Type/Watts                   | 150W Single PSU                          |
| Fower                     | Input                        | 100-240V~, 5A-3A, 50-60Hz                |
| Approvals and Compliance  |                              | RoHS, CE, FCC, UL                        |

### **Front Panel**

NCA-2513

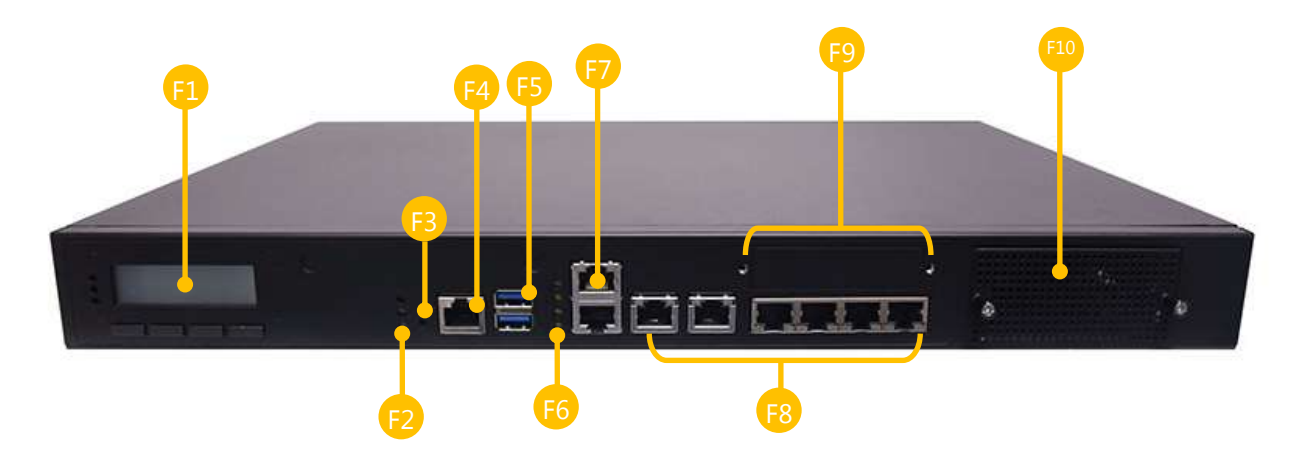

| No. | Description           |                                                                      |  |
|-----|-----------------------|----------------------------------------------------------------------|--|
| F1  | LCM                   | With a Keypad                                                        |  |
| F2  | LED Indicators        | System Power<br>System Status<br>HDD Activity                        |  |
| F3  | Reset Button          | Software reset                                                       |  |
| F4  | Console Port          | 1x Console port                                                      |  |
| F5  | USB Port              | 2x USB 3.0 port (By SKU)                                             |  |
| F6  | LAN LED<br>Indicators | Speed<br>Link/Active<br>Speed<br>Link/Active                         |  |
| F7  | GbE Port<br>(SKU A/B) | 2x GbE RJ45 Intel® i350-AM2                                          |  |
| F8  | GbE Ports             | 2x GbE RJ45 Intel® i210-AT<br>4 x GbE RJ45 Intel® SoC Integrated MAC |  |
| F9  | PGN Module Slot       | Support 1x PGN LTE Module                                            |  |
| F10 | LAN Module Slot       | Support 1x STD NIC module                                            |  |

### **Rear Panel**

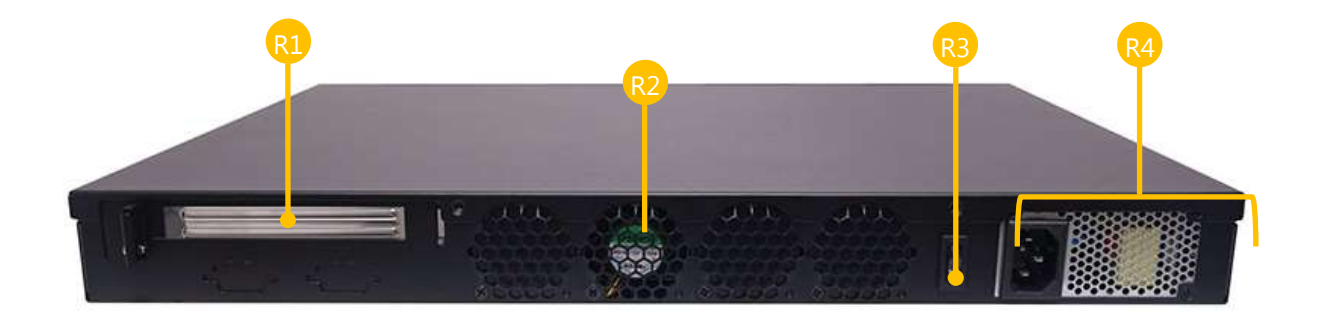

| No. | Description         |                                                                 |
|-----|---------------------|-----------------------------------------------------------------|
| R1  | Rear PCIe Expansion | 1x PCIex8 Expansion slot (Riser card required) (FH/HL) (By SKU) |
| R2  | Cooling Fans        | 1x smart fan                                                    |
| R3  | Power Button        | 1x ATX Power button                                             |
| R4  | Power Supply        | 1x 150W PSU                                                     |

### CHAPTER 2: MOTHERBOARD INFORMATION

### **Block Diagram**

The block diagram indicates how data flows among components on the motherboard. Please refer to the following figure for your motherboard's layout design.

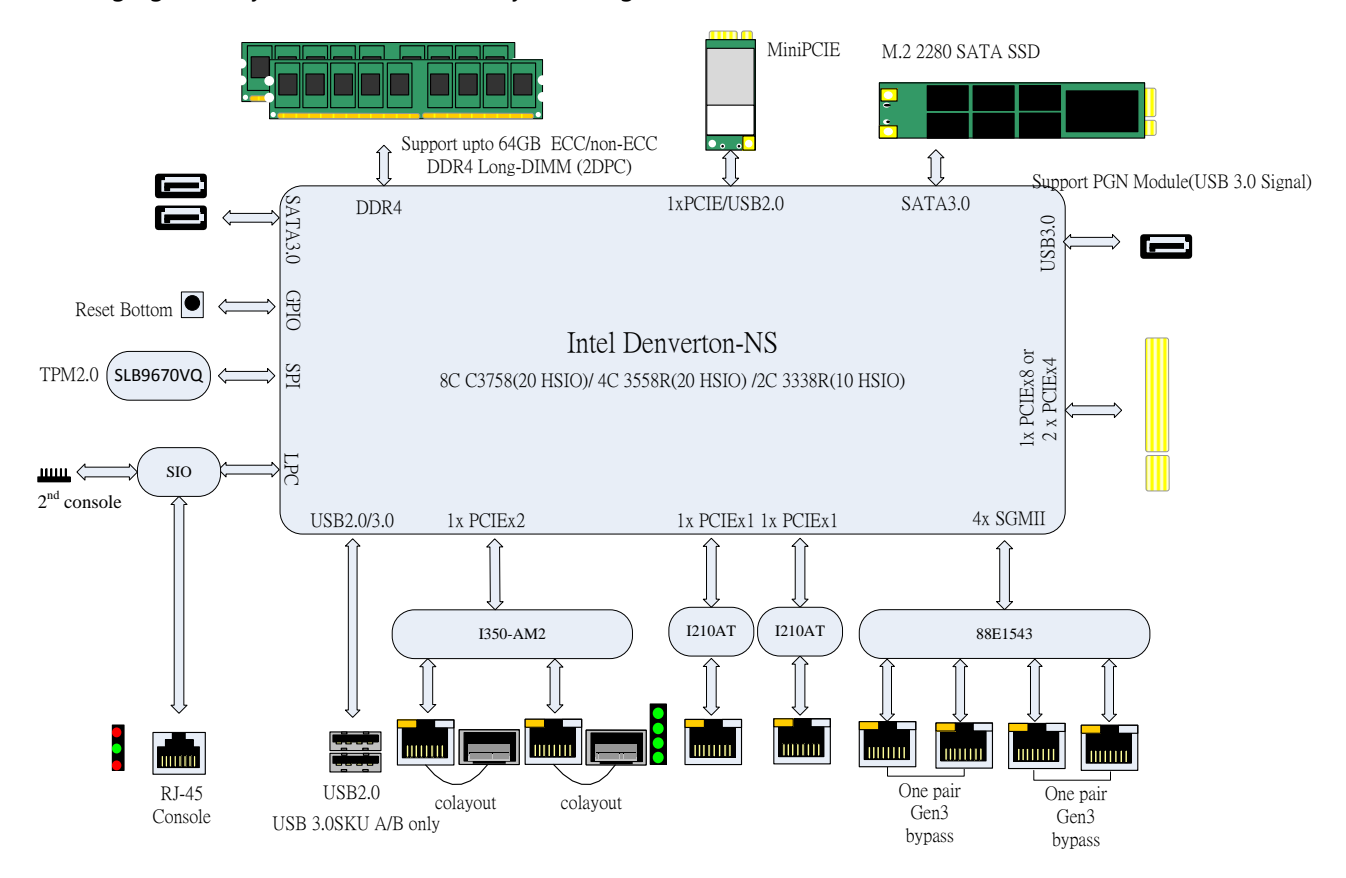

### **Motherboard Layout**

The motherboard layout shows the connectors and jumpers on the board. Refer to the following picture as a reference of the pin assignments and the internal connectors.

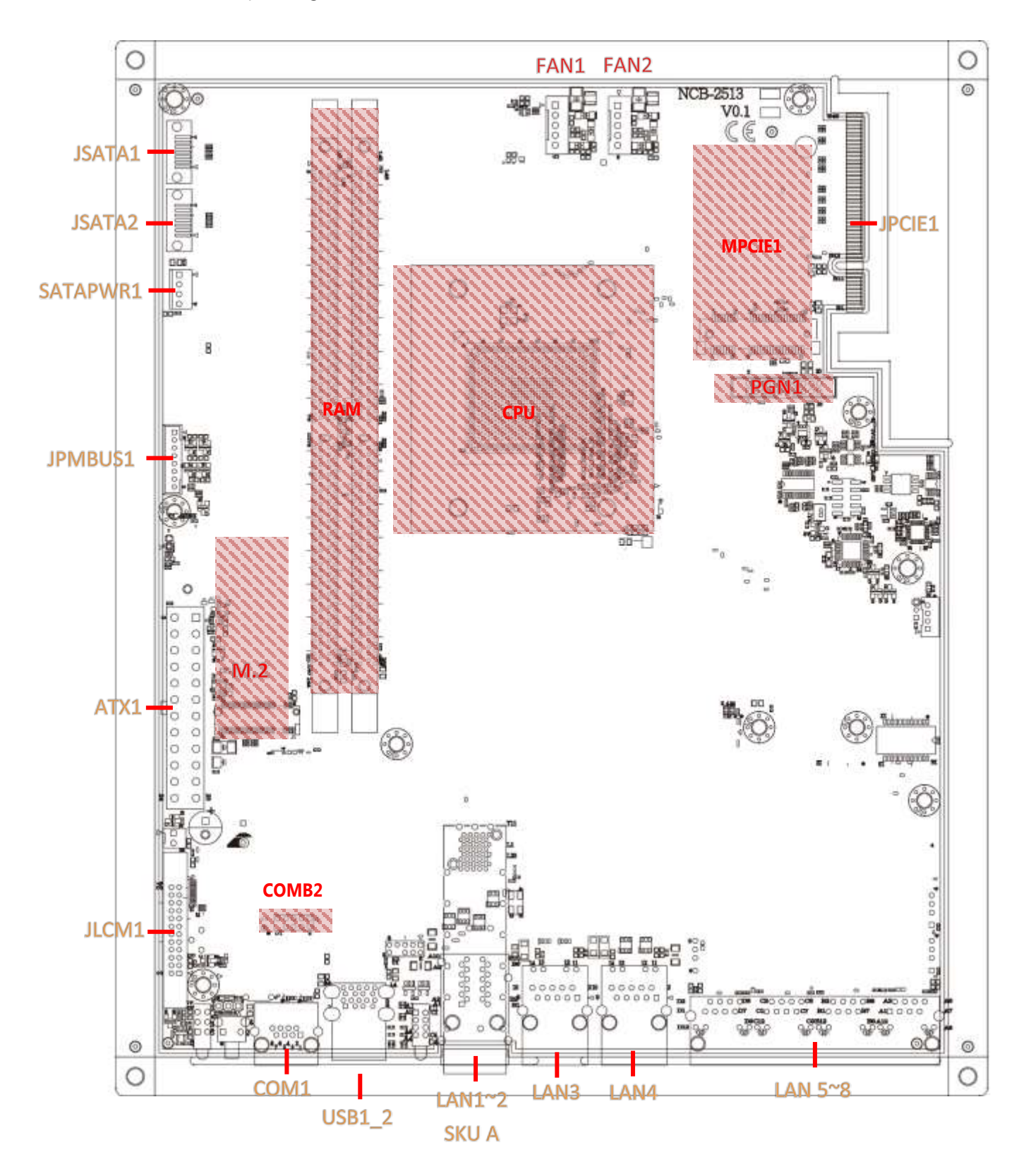

### **Internal Jumper & Connectors**

#### JRTC1 : SRTC reset

| Pin           | Description |
|---------------|-------------|
| 1-2 (Default) | Normal      |
| 2-3           | Clear CMOS  |

#### JRTC2 : RTEST reset

| Pin           | Description |
|---------------|-------------|
| 1-2 (Default) | Normal      |
| 2-3           | Clear CMOS  |

#### JRESET1 : RESET option

| Pin          | Description    |
|--------------|----------------|
| 1-2          | Hardware Reset |
| 2-3(Default) | Software Reset |

#### JATX1 : AT/ATX Mode selection

| Action             | Description |
|--------------------|-------------|
| w/o Jumper         | ATX mode    |
| w/ Jumper(default) | AT mode     |

#### J8 : GEN3 LAY Bypass programming

| Pin           | Description |
|---------------|-------------|
| 1-2 (Default) | Normal      |
| 2-3           | Programming |

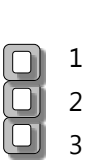

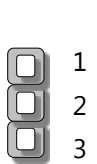

1 2 3

2

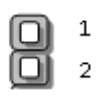

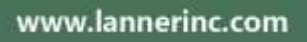

### **Pin Assignment of Power**

| PIN NO. | DESCRIPTION | PIN NO. | DESCRIPTION |
|---------|-------------|---------|-------------|
| 1       | +3.3V       | 2       | +3.3V       |
| 3       | +3.3V       | 4       | -12V        |
| 5       | GND         | 6       | GND         |
| 7       | +5V         | 8       | PSON        |
| 9       | GND         | 10      | GND         |
| 11      | +5V         | 12      | GND         |
| 13      | GND         | 12      | GND         |
| 15      | ATXPWGD     | 16      | -5V         |
| 17      | 5VSB        | 18      | +5V         |
| 19      | +12V        | 20      | +5V         |
| 21      | +12V        | 22      | +5V         |
| 23      | +3.3V       | 24      | GND         |

#### ATX1: Power Supply Connector

#### SATAPWR1: SATA Power Connector 1x4 Pins 2.54mm

| Pin number | Pin signal |
|------------|------------|
| 1          | 12V        |
| 2          | Ground     |
| 3          | Ground     |
| 4          | 5V         |

| C | C | 0 | 0 |
|---|---|---|---|
| 4 | 3 | 2 | 1 |

### **Pin Assignment of External Port**

| Pin number | Pin signal | In/Out |
|------------|------------|--------|
| 1          | MD0+       |        |
| 2          | MD0-       |        |
| 3          | MD1+       |        |
| 4          | MD2+       |        |
| 5          | MD2-       |        |
| 6          | MD1-       |        |
| 7          | MD3+       |        |
| 8          | MD3-       |        |

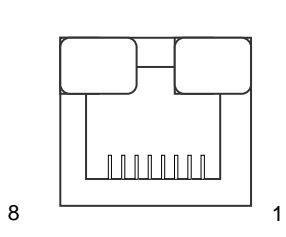

#### RJ1\_2: Stack 1x2 RJ45 w/ transformer

| Pin number | Pin signal | In/Out |
|------------|------------|--------|
| 1          | MD0+       |        |
| 2          | MD0-       |        |
| 3          | MD1+       |        |
| 4          | MD2+       |        |
| 5          | MD2-       |        |
| 6          | MD1-       |        |
| 7          | MD3+       |        |
| 8          | MD3-       |        |

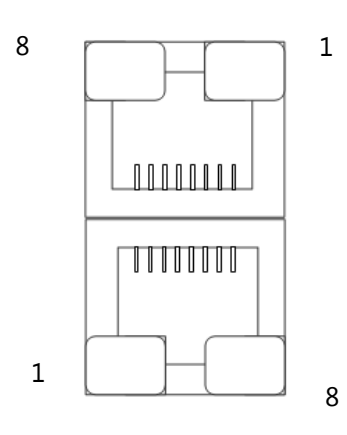

#### LAN5\_8: 1x4 RJ45 w/o transformer

| Pin number | Pin signal | In/Out |
|------------|------------|--------|
| 1          | MD0+       |        |
| 2          | MD0-       |        |
| 3          | MD1+       |        |
| 4          | MD2+       |        |
| 5          | MD2-       |        |
| 6          | MD1-       |        |
| 7          | MD3+       |        |
| 8          | MD3-       |        |

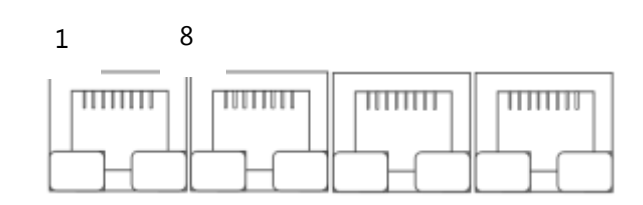

#### SFP1\_2: Stack Fiber CONN

| PIN | DESCRIPTION         | PIN | DESCRIPTION  |
|-----|---------------------|-----|--------------|
| 1   | GND                 | 11  | GND          |
| 2   | TX Fault            | 12  | RD-          |
| 3   | TX Disable          | 13  | RD+          |
| 4   | MOD_DEF2/SDA (DATA) | 14  | GND          |
| 5   | MOD_DEF1/SCL (CLK)  | 15  | VCC_R (PWR2) |
| 6   | ABS_N               | 16  | VCC_T (PWR1) |
| 7   | RS0                 | 17  | GND          |
| 8   | RX_LOS              | 18  | TD+          |
| 9   | RS1                 | 19  | TD-          |
| 10  | GND                 | 20  | GND          |

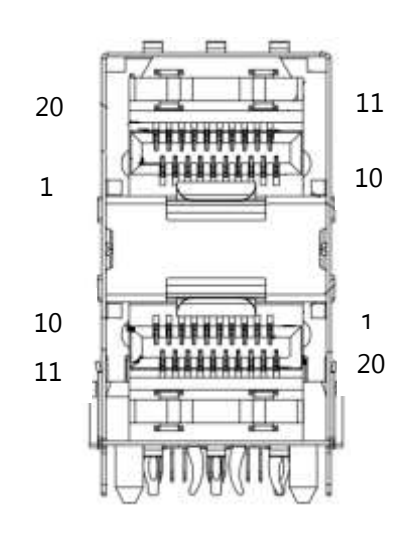

#### COM1 : RJ45 Console

| Pin number | Pin signal                | In/Out |
|------------|---------------------------|--------|
| 1          | Request To Send (RTS)     |        |
| 2          | Data Terminal Ready (DTR) |        |
| 3          | Transmitted Data (TxD)    |        |
| 4          | Signal Ground             |        |
| 5          | Signal Ground             |        |
| 6          | Received Data (RxD)       |        |
| 7          | Data Set Ready (DSR)      |        |
| 8          | Clear To Send (CTS)       |        |

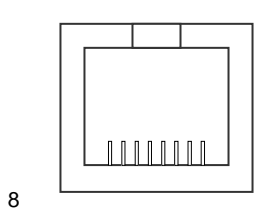

1

#### USB1\_2: USB3.0 Dual CONN

| PIN NO. | DESCRIPTION | PIN NO. | DESCRIPTION |
|---------|-------------|---------|-------------|
| 1       | USB5V       | 10      | USB5V       |
| 2       | D1-         | 11      | D2-         |
| 3       | D1+         | 12      | D2+         |
| 4       | GND         | 13      | GND         |
| 5       | SSRX1-      | 14      | SSRX2-      |
| 6       | SSRX1+      | 15      | SSRX2+      |
| 7       | GND         | 16      | GND         |
| 8       | SSTX1-      | 17      | SSTX2-      |
| 9       | SSTX1+      | 18      | SSTX2+      |

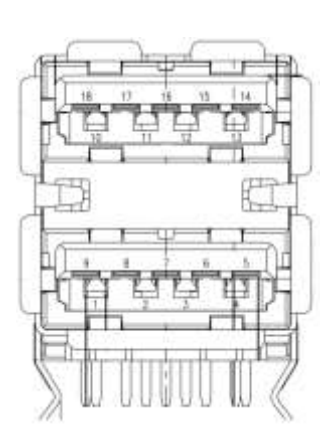

### **Pin Assignment of Internal Header/Socket**

#### JSATA1~2:180° SATA CONNECTOR

| PIN NO. | DESCRIPTION |
|---------|-------------|
| 1       | GND         |
| 2       | TX+         |
| 3       | TX-         |
| 4       | GND         |
| 5       | RX-         |
| 6       | RX+         |
| 7       | GND         |

### MPCIE1: MiniPCIE SocketPinDescriptionPin

| Pin | Description | Pin | Description |
|-----|-------------|-----|-------------|
| 1   | NC          | 27  | GND         |
| 2   | VCC3        | 28  | VCC1P5      |
| 3   | NC          | 29  | GND         |
| 4   | GND         | 30  | SMB_CLK     |
| 5   | NC          | 31  | TXN         |
| 6   | VCC1P5      | 32  | SMB_DATA    |
| 7   | CLKREQ      | 33  | TXP         |
| 8   | NC          | 34  | GND         |
| 9   | GND         | 35  | GND         |
| 10  | NC          | 36  | USB_D-      |
| 11  | REFCLK-     | 37  | GND         |
| 12  | NC          | 38  | USB_D+      |
| 13  | REFCLK+     | 39  | VCC3        |
| 14  | NC          | 40  | GND         |
| 15  | GND         | 41  | VCC3        |
| 16  | NC          | 42  | NC          |
| 17  | NC          | 43  | GND         |
| 18  | GND         | 44  | NC          |
| 19  | NC          | 45  | NC          |
| 20  | PH, VCC3    | 46  | NC          |
| 21  | GND         | 47  | NC          |
| 22  | RSEST       | 48  | VCC1P5      |
| 23  | RXN         | 49  | NC          |
| 24  | VCC3        | 50  | GND         |
| 25  | RXP         | 51  | NC          |
| 26  | GND         | 52  | VCC3        |

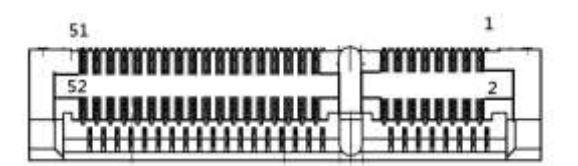

www.lannerinc.com

### JPCIE1: PCIe x8 G/F

| Pin       | Cide D                | Side A                |
|-----------|-----------------------|-----------------------|
| 1         | <u>ыае в</u>          | Side A                |
|           | +12V                  |                       |
| 2         | +12V                  | +12V                  |
| 3         | +120                  | +12V                  |
| 4<br>F    |                       |                       |
| 5         |                       | NC                    |
| 0         | SIMB_DAT              | NC                    |
| /         | GND                   |                       |
| 8         | P3V3                  |                       |
| 9         |                       | P3V3                  |
| 11        |                       |                       |
| 12        | VVARE#                |                       |
| 12        |                       |                       |
| 14        |                       |                       |
| 14<br>1 r |                       |                       |
| 15        |                       |                       |
| 17        | GND                   |                       |
| 10        |                       |                       |
| 10        |                       | GND                   |
| 20        | PCIE_CTX_C_SLOTIRX_NO |                       |
| 20        | PCIE_CTA_C_SLOTTRA_PO |                       |
| 21        | GND                   |                       |
| 22        |                       |                       |
| 23        |                       | GND                   |
| 24        |                       |                       |
| 25        |                       |                       |
| 20        |                       |                       |
| 27        |                       | GND                   |
| 20        |                       |                       |
| 20        |                       |                       |
| 21        |                       |                       |
| 32        |                       | NC                    |
| 22        |                       | NC                    |
| 32        |                       | GND                   |
| 35        | GND                   |                       |
| 36        | GND                   |                       |
| 37        |                       |                       |
| 38        | PCIE CTX C SLOTIRX P2 | GND                   |
| 39        | GND                   |                       |
| 40        | GND                   |                       |
| 41        |                       | GND                   |
| 42        |                       | GND                   |
| 43        | GND                   |                       |
| 44        | GND                   | PCIE SLOT1TX C CRX P1 |
| 45        | PCIE CTX C SLOT1RX NO | GND                   |
| 46        | PCIE CTX C SLOT1RX PO | GND                   |
| 47        | GND                   |                       |
| 48        | NC                    | PCIE SLOTITX C CRX PO |
| 49        | GND                   | GND                   |
|           | 5110                  | 5110                  |

A1

www.lannerinc.com

M2\_STORAGE: M.2 B - key

| Pin | Description  | Pin | Description |
|-----|--------------|-----|-------------|
| 1   | GND          | 2   | +P3V3       |
| 3   | GND          | 4   | +P3V3       |
| 5   | NC           | 6   | NC          |
| 7   | NC           | 8   | NC          |
| 9   | NC           | 10  | NC          |
| 11  | GND          | 12  | NC          |
| 13  | NC           | 14  | NC          |
| 15  | NC           | 16  | NC          |
| 17  | NC           | 18  | NC          |
| 19  | NC           | 20  | NC          |
| 21  | GND          | 22  | NC          |
| 23  | NC           | 24  | NC          |
| 25  | NC           | 26  | NC          |
| 27  | GND          | 28  | NC          |
| 29  | NC           | 30  | NC          |
| 31  | NC           | 32  | NC          |
| 33  | GND          | 34  | NC          |
| 35  | NC           | 36  | NC          |
| 37  | NC           | 38  | NC          |
| 39  | GND          | 40  | NC          |
| 41  | mSATA_RX_DP2 | 42  | NC          |
| 43  | mSATA_RX_DN2 | 44  | NC          |
| 45  | GND          | 46  | NC          |
| 47  | mSATA_TX_DN2 | 48  | NC          |
| 49  | mSATA_TX_DP2 | 50  | RESET#      |
| 51  | GND          | 52  | NC          |
| 53  | NC           | 54  | NC          |
| 55  | NC           | 56  | NC          |
| 57  | GND          | 58  | NC          |
| 67  | NC           | 68  | NC          |
| 69  | GND          | 70  | +P3V3       |
| 71  | GND          | 72  | +P3V3       |
| 73  | GND          | 74  | +P3V3       |
| 75  | GND          |     |             |

1

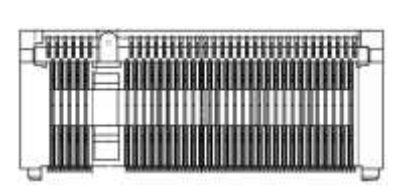

75

#### JPMBUS1 : PMBUS 1x8 2.0mm w/ wafer

| Pin number | Pin signal     | In/Out |
|------------|----------------|--------|
| 1          | TTL1           |        |
| 2          | TTL2           |        |
| 3          | NC             |        |
| 4          | GND            |        |
| 5          | NC             |        |
| 6          | PMBUS_CLK      |        |
| 7          | PMBUS_DATA     |        |
| 8          | SMB_LEG_ALRT_N |        |

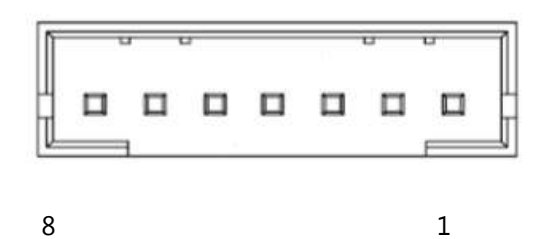

JLCM1: LCM module 2x12 2.0mm

| Pin | Description | Pin | Description |
|-----|-------------|-----|-------------|
| 1   | 5V          | 2   | GND         |
| 3   | SLIN        | 4   | VEE         |
| 5   | AFD         | 6   | INIT        |
| 7   | PD1         | 8   | PD0         |
| 9   | PD3         | 10  | PD2         |
| 11  | PD5         | 12  | PD4         |
| 13  | PD7         | 14  | PD6         |
| 15  | LCD_N       | 16  | 5V          |
| 17  | KPA1        | 18  | KPA2        |
| 19  | КРАЗ        | 20  | KPA4        |
| 21  | RST         | 22  | CRT_GRN     |
| 23  | CTR_YLW     | 24  | HD_LED      |

| 1   |         | 2  |
|-----|---------|----|
| 3   | ⊡ · ⊳   | 4  |
| 5   | 0 - 0-  | 6  |
| 7   | 0 - 0-  | 8  |
| - á | 0 - 0-  | 10 |
| 11  | 0 - 0-  | 12 |
| 13  | -0 - 0- | 1/ |
| 15  | -0 - 0- | 16 |
| 17  | 0 - 0-  | 18 |
| 10  | 0 - 0-  | 20 |
| 19  | 0 - 0-  | 20 |
| 21  | 0.0     | 22 |
| 2   | 0.0     | 24 |

#### PGN1: 2x10 box header 2.0mm

| Pin | Description | Pin | Description |
|-----|-------------|-----|-------------|
| 1   | V5USB       | 2   | NC          |
| 3   | USB3_RX1_N  | 4   | P3V3        |
| 5   | USB3_RX1_P  | 6   | P3V3        |
| 7   | GND         | 8   | P3V3        |
| 9   | USB3_TX1_N  | 10  | GND         |
| 11  | USB3_TX1_P  | 12  | P3V3        |
| 13  | GND         | 14  | VSIM2_SEL   |
| 15  | D1-         | 16  | GND         |
| 17  | D1+         | 18  | RST#        |
| 119 | NC          | 20  | NC          |

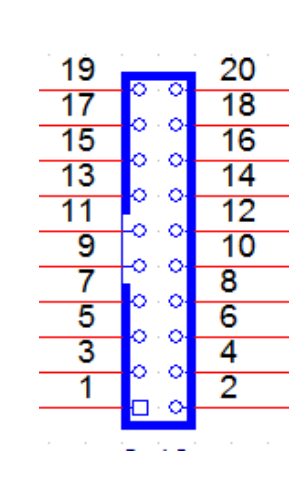

#### FAN1~2: 5Pin FAN connector

| Pin No. | Description |
|---------|-------------|
| 1       | GND         |
| 2       | 12V         |
| 3       | FANIN1      |
| 4       | FANIN2      |
| 5       | FANOUT      |

#### COMB2:COM Port 2.0 mm Pin Header SMD 2x5, KEY10

| PIN NO. | DESCRIPTION                    |
|---------|--------------------------------|
| 1       | Data Carrier Detect ( DCDA # ) |
| 2       | Data Set Ready ( DSRA # )      |
| 3       | Receive Data ( RXDA )          |
| 4       | Request To Send ( RTSA # )     |
| 5       | Transmit Data ( TXDA )         |
| 6       | Clear To Send ( CTSA # )       |
| 7       | Data Terminal Ready ( DTRA # ) |
| 8       | Ring Indicator ( RIA # )       |
| 9       | Ground ( GND )                 |
| 10      | Key pin                        |

#### CONN2 : Power button cable

| Pin | Description |
|-----|-------------|
| 1   | GND         |
| 2   | PWRON#      |

#### JOPEN1 : Case open detect cable

| Pin | Description |
|-----|-------------|
| 1   | GND         |
| 2   | CASEOPEN0_N |

#### CONN3 : Reset button cable

| Pin | Description |
|-----|-------------|
| 1   | GND         |
| 2   | RESET_N     |

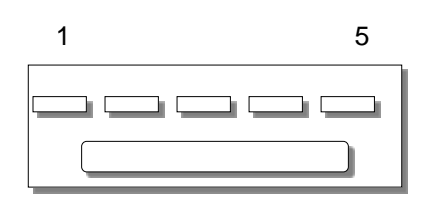

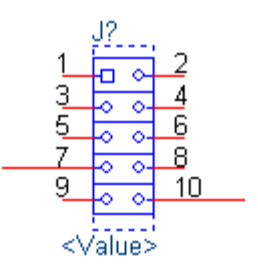

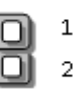

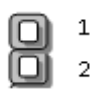

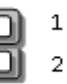

### Pin Assignment of Debug/Sample development

| Pin | Description      | Pin | Description      |
|-----|------------------|-----|------------------|
| 1   | SPI_HD1#         | 2   | NC               |
| 3   | SOC_SPI_CS0#_ROM | 4   | V_3P3_SPI        |
| 5   | SOC_SPI_MISO_ROM | 6   | SOC_SPI_IO3_ROM  |
| 7   | NC               | 8   | SOC_SPI_CLK_ROM  |
| 9   | GND              | 10  | SOC_SPI_MOSI_ROM |

#### JSPIROM1: 2.0mm SMD Pin header SMD 2X5

| 2 | 10 |
|---|----|
|   |    |
|   |    |
| 1 | 9  |

#### J80PORT1: 2.0mm Pin header 2x5

| PIN | DESCRIPTION | PIN | DESCRIPTION |
|-----|-------------|-----|-------------|
| 1   | CLK         | 2   | LAD1        |
| 3   | RST-        | 4   | LAD0        |
| 5   | LRAME-      | 6   | P3V3        |
| 7   | LAD3        | 8   | KEY         |
| 9   | LAD2        | 10  | GND         |

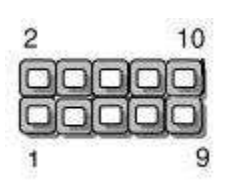

#### CON2: GEN3 Bypass programming pin header

| Pin | Description |
|-----|-------------|
| 1   | P3VSB       |
| 2   | RXD         |
| 3   | GND         |
| 4   | TXD         |

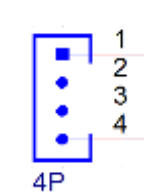

### CHAPTER 3: HARDWARE SETUP

To reduce the risk of personal injury, electric shock, or damage to the system, please <u>remove all power</u> <u>connections to completely shut down the device</u>. Also, please <u>wear ESD protection gloves when conducting</u> <u>the steps</u> narrated in this chapter.

### **Opening the Chassis**

- **1.** Power off NCA-2513 completely.
- 2. Remove the two screws at the rear, as circled in the figures below.

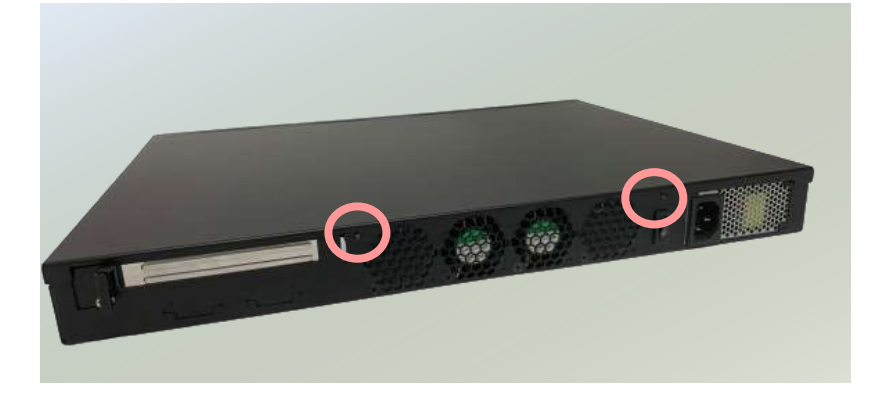

3. Slide and pull the top compartment as the arrow of direction below.

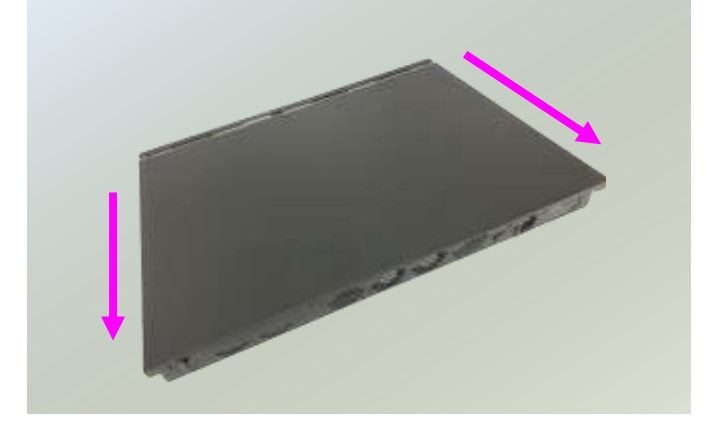

4. Lift the top compartment.

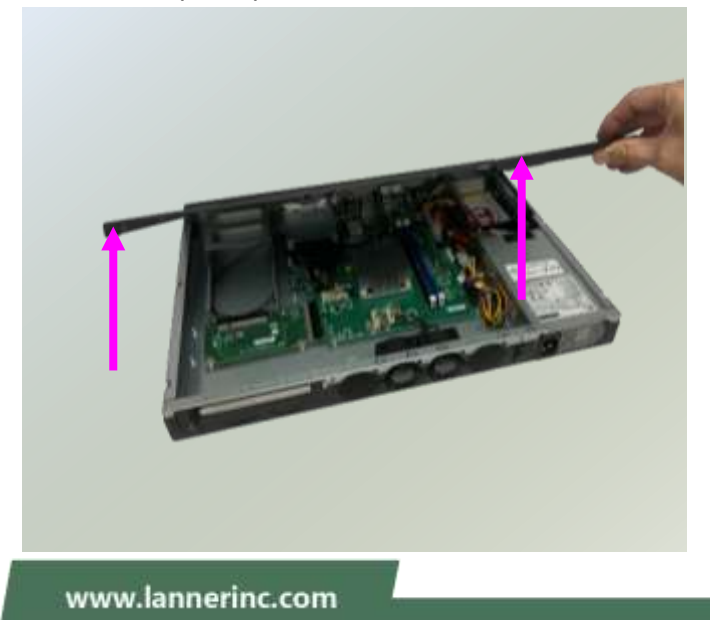

### Installing the System Memory

The motherboard supports 2 memory slots for DDR4 UDIMM with speeds up to 2666MHz. The CPU requires at least 2 memory modules to boot and run from.

#### Supported System Memory Summary

| Total Slots             | 2                                                  |
|-------------------------|----------------------------------------------------|
| Number of Channels      | 2 (2 DIMMs per channel)                            |
| Supported DIMM Capacity | 4GB, 8GB, 16GB, 32GB                               |
| Memory Size             | Maximum 64 GB (32GB*2)                             |
| Memory Type             | DDR4 2400/2133 MHz REG, ECC or Non-ECC UDIMM/RDIMM |
| Minimum DIMM Installed  | At least 1 memory modules to boot and run from     |

#### **Memory Module Installation Instructions**

Please follow the steps below to install the DIMM memory modules.

- 1. Power off the system.
- 2. Pull open the DIMM slot latches.
- 3. Align the notch of the module with the socket key in the slot and carefully insert the card into the slot.

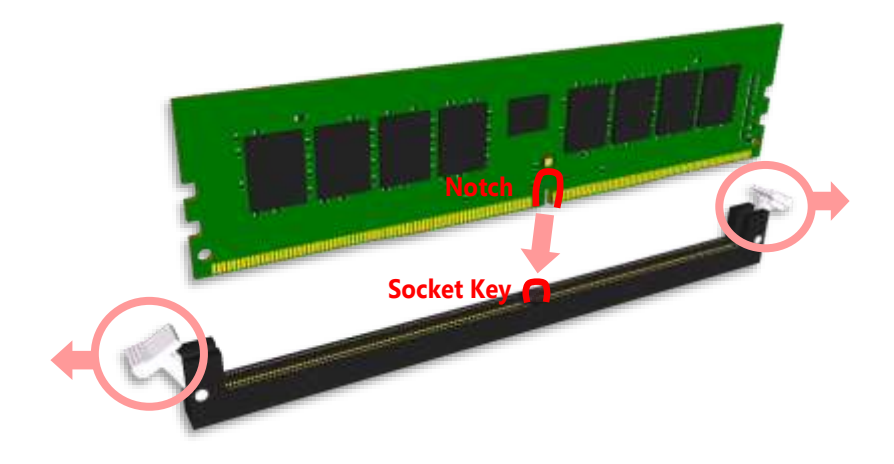

**4.** Push the module down into the slot until it is firmly seated. Press vertically on both corners of the card until it clicks into place.

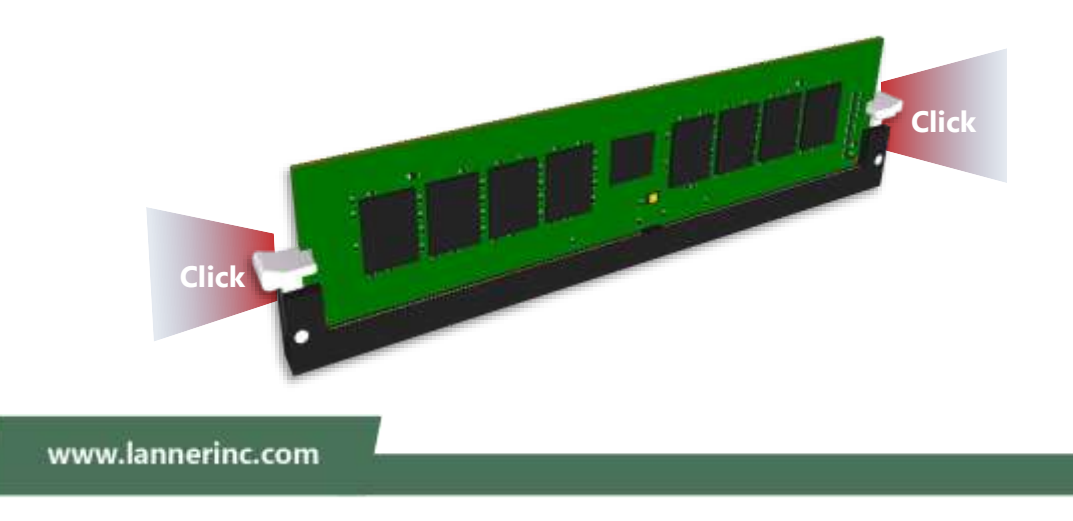

### Installing the M.2 Storage Card

This system supports the M.2 storage module (2242 B Key) through the M2\_1 slot.

1. Locate the M2\_1 slot.

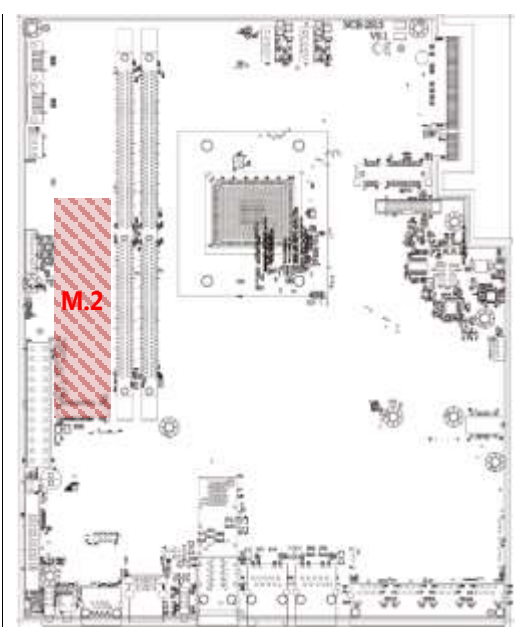

**2.** Insert the M.2 module into the slot at 15° angle, align the notch on the module with the corresponding socket key in the slot, and then secure it with a screw.

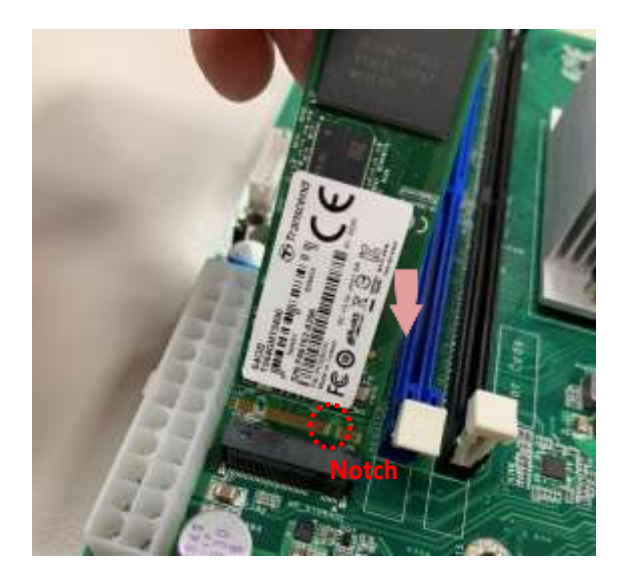

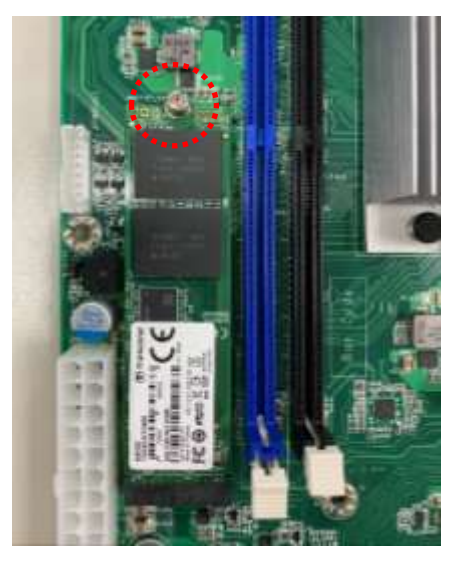

### Installing the NIC Modules

This system can accommodate one **NIC** slim type modules at the front and another one at rear **FH/HL** PCIe expansion slot. Based on your application requirements, employ a combination of Riser Cards to fulfill your needs:

 Rotate the two lock-screws counterclockwise and loosen them.

2. Remove the door and locate the PCIe slot for module insertion.

- Insert your NIC Ethernet module. (The module shown in the image below is for reference only).
- Once the module is firmly seated, rotate clockwise and tighten the two lock-screws.

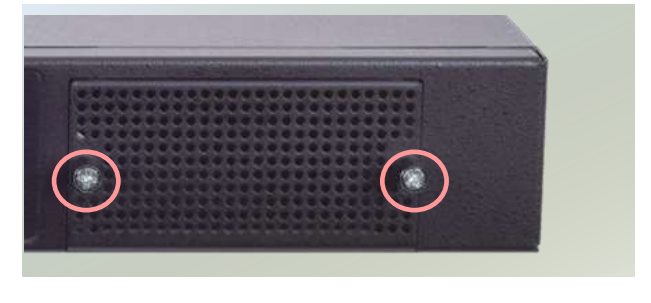

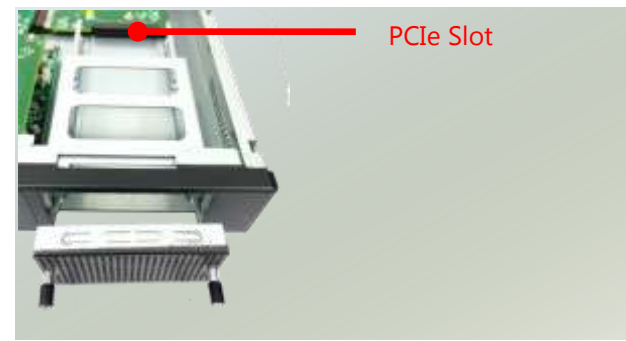

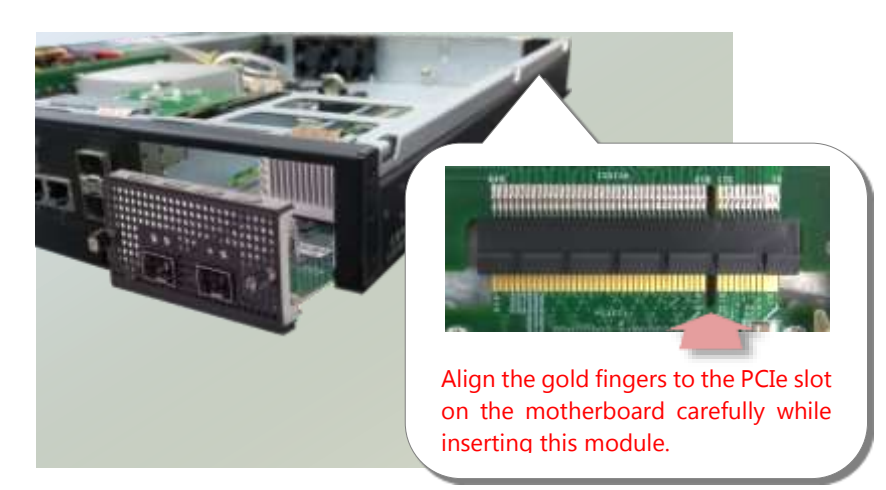

### **Installing Mini PCI-E Module**

1. Locate the Mini PCI-E module slot on the motherboard.

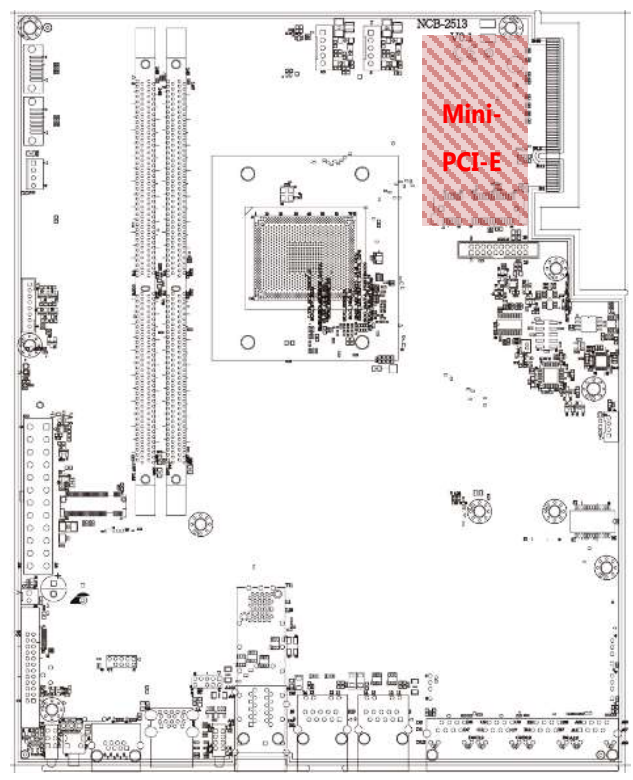

2. Align the notch of the module with the socket key in the slot. Tilt the end of the golden fingers down while carefully inserting the card into the slot. Press vertically on the other end of the card until it clicks into place. Lock the module to the motherboard in the circle area.

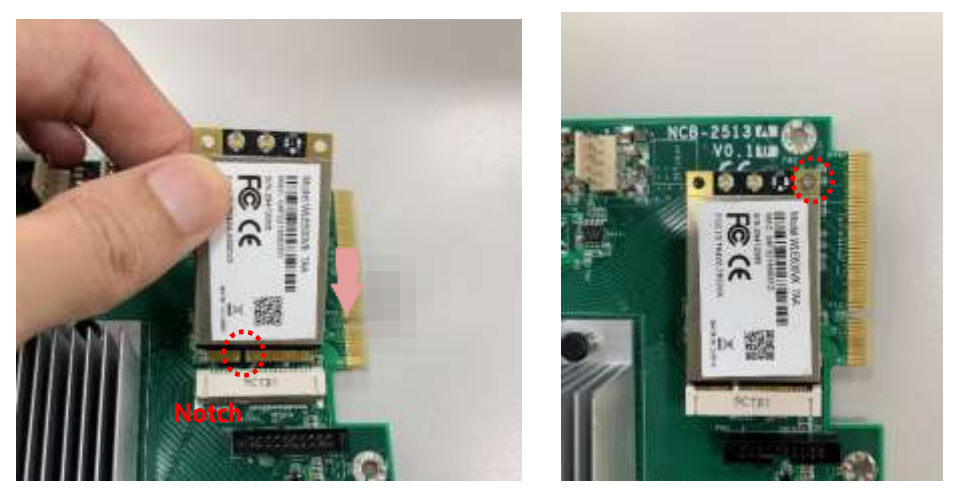

### Installing the Hard Disks

The system can accommodate two 2.5" SSD/HDD at its front disk bay. With the optional SSD swappable cage, you can add another two SSD disks for system storage. After you install the hard drives, make sure the SATA data cables and SATA power cables are connected to the designated connectors on the motherboard, as indicated in the picture below.

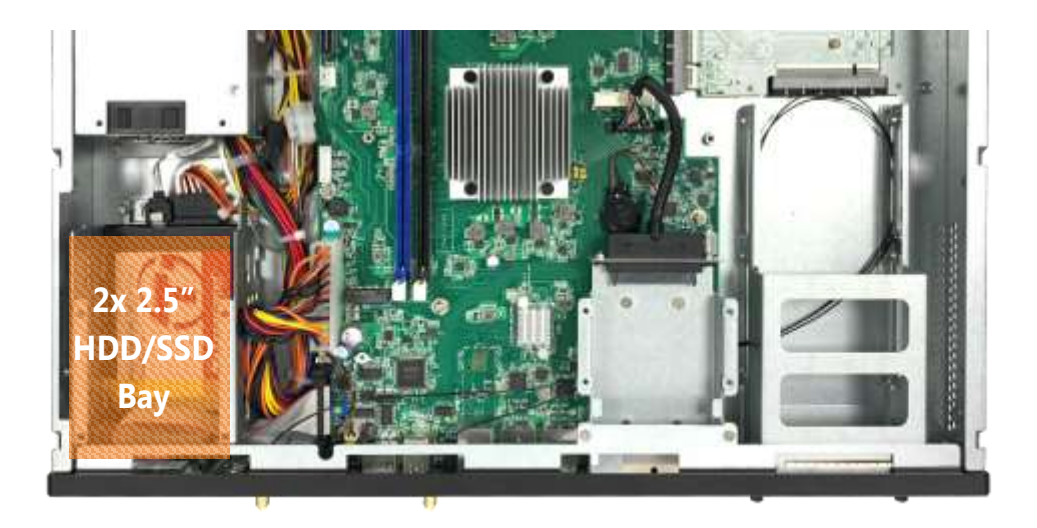

**1.** Locate the disk drive tray at the corner of the system. Loosen the screw indicated in the picture and slide the tray downwards to have it loosened from the four latching spots. Take the tray out and prepare to install SATA 2.5" disk drives.

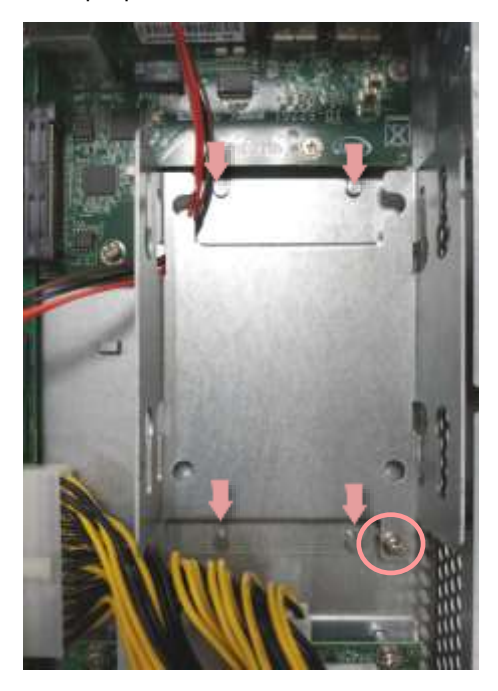

**2.** Place the disk drive in the tray, as shown in the image below. Apply two disk screws with two rubber washers for each side of the disk drive. If you are going to install two disks, always start by installing the disk in the lower slot.

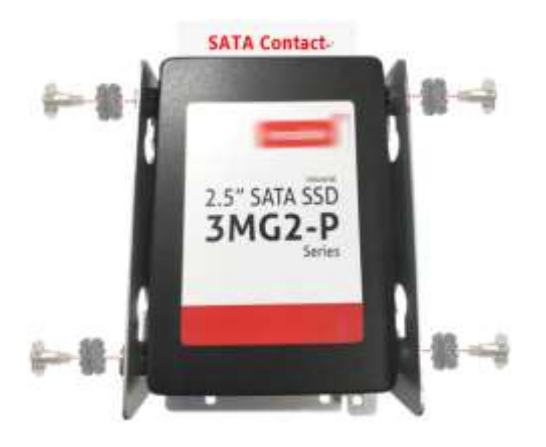

- **3.** Place the tray with HDD/SSD installed back to its original spot inside the system. Remember to aim at the four latching holes. Then slide the tray upwards to get it locked and secure it with the original screw.
- **4.** Attach the SATA cables to the disks, and insert the cable ends into the corresponding connectors on Motherboard.

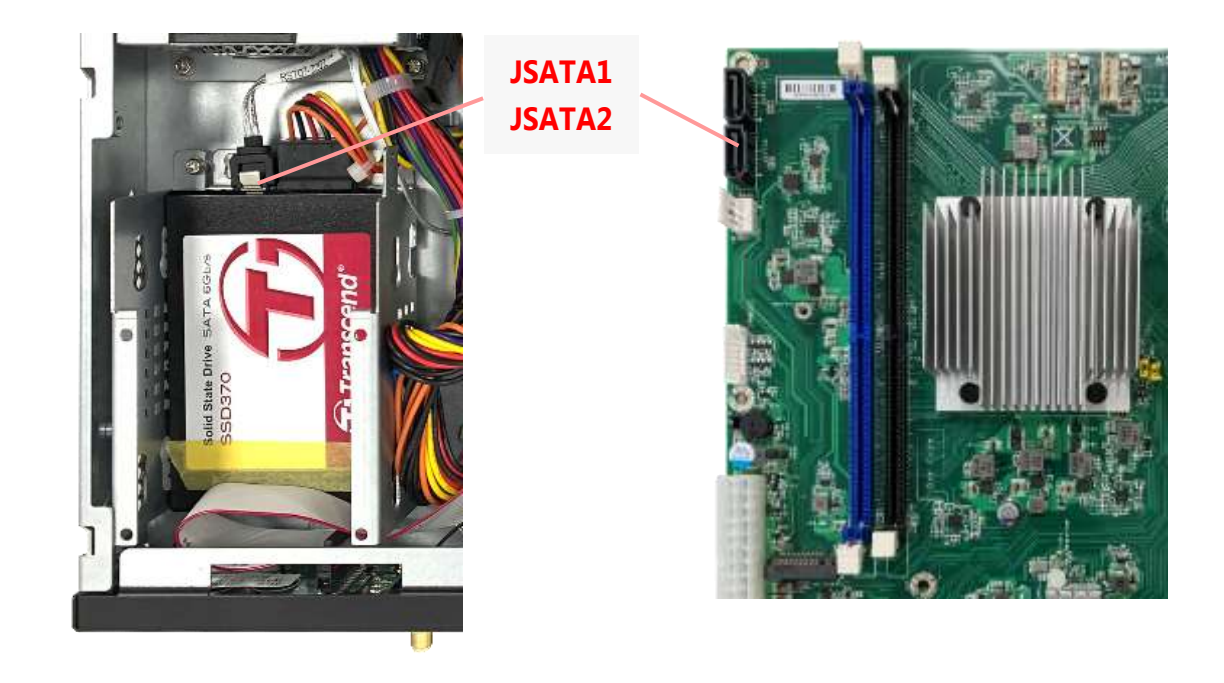

### Mounting the System

There are two methods for installing this system into a rack:

#### ▶ With **Mounting Ear Brackets** only

This method is quick and easy by fixing this system to the front posts of the rack, but it also makes servicing the system more difficult. Please note that the use of these brackets must go with a rack shelf or slide rails to prevent the chassis from falling over, for the <u>bracket assembly</u> <u>alone cannot provide sufficient support to the chassis</u>.

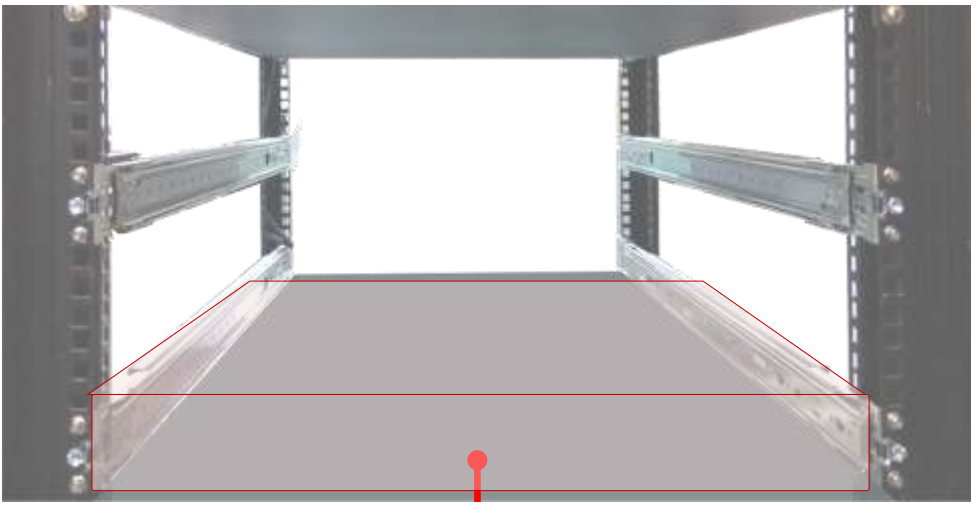

The system shall be installed on the rack along with a shelf or slide rails, for the "Mounting Ears" are meant to secure the system, not to support it.

#### With Slide Rail Kit + Mounting Ear Brackets

This method is rather complicated, but the slidable rails allow you to access the system easily while securing it in the rack solidly.

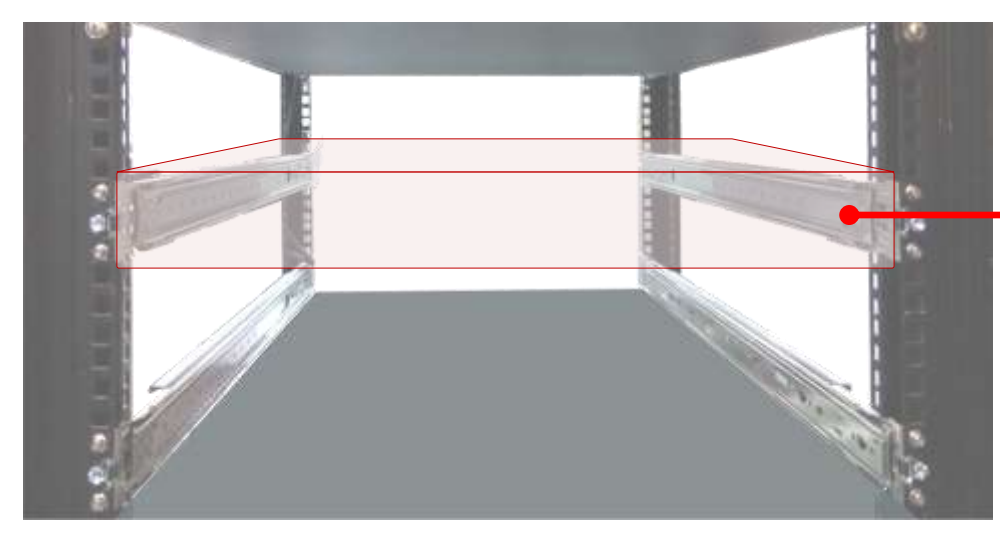

The Slide Rail Kit can secure the system while providing sufficient weight support for the device.

#### Installing the System Using Mounting Ear Brackets Only

- **1.** Check the accessory pack for the following items:
- ▶ 1x Screw Pack
- 2x Ear Brackets
- Align the bracket to the side of the chassis and make sure the screw-holes are matched, and then secure the bracket onto the chassis with three provided screws.
- **3.** Repeat Step 2 to attach the bracket to the other side of the chassis.

4. Install the chassis into the rack with the brackets fixed onto the posts using the provided screws. The actual approach you adopt and the needed parts for assembly will depend on the supporting accessory (shelf or rail kit) you use.

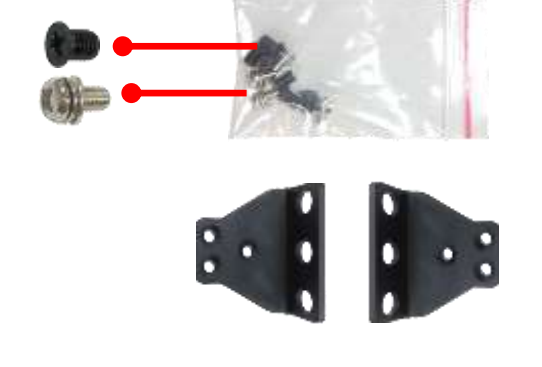

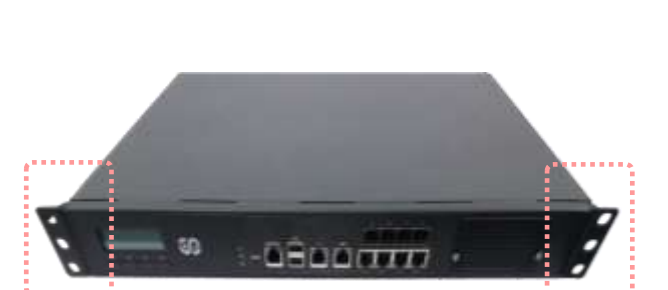

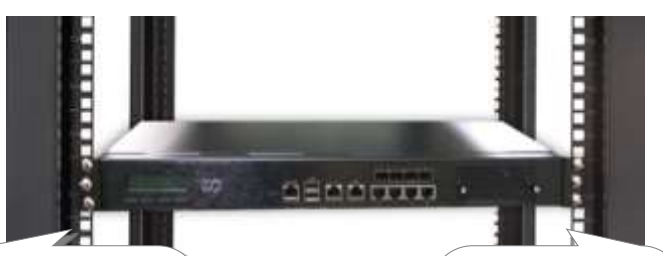

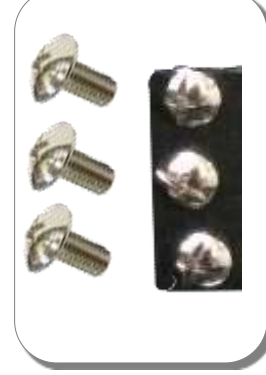

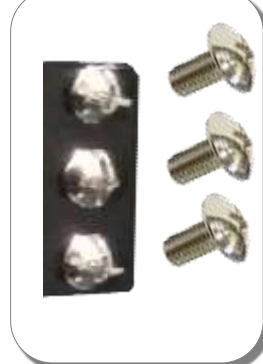

#### Installing the System Using the Slide Rail Kit (with Mounting Ear Brackets)

 Check the package contents of the Slide Rail Kit. The kit shall include the following items:

▶ 1x pack of <u>M4X4L</u> screws (for securing the Rail Brackets on the system)

► 1x pack of <u>7.1 Round Hole</u> screws (for securing the system on the rail posts)

2x Slide Rails

A rail consists of the following parts:

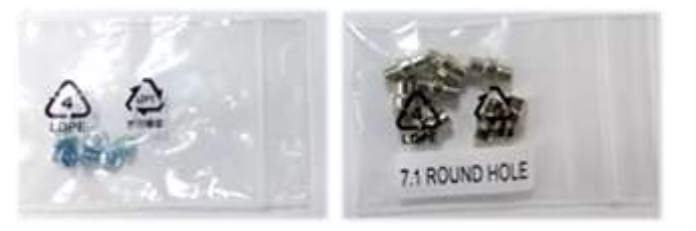

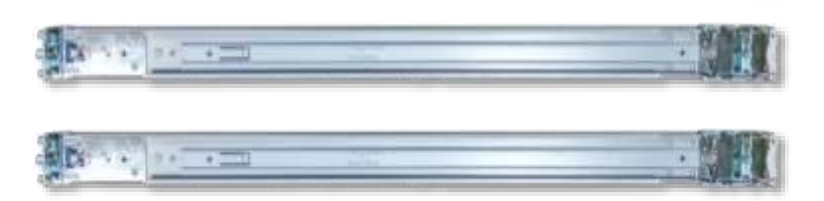

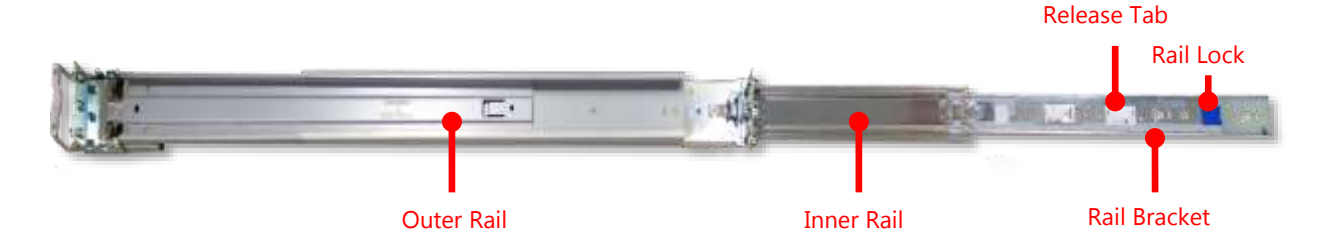

 Unpack a slide rail and slide the Inner Rail all the way to the end.

**3.** Stretch the bracket to the fullest.

 Remove the bracket from the Inner Rail by pushing the Release Tab on the bracket outwards while sliding it out.

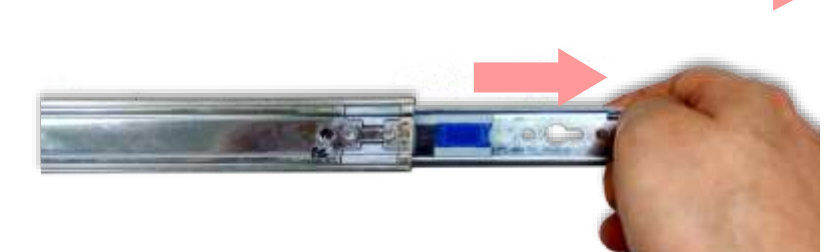

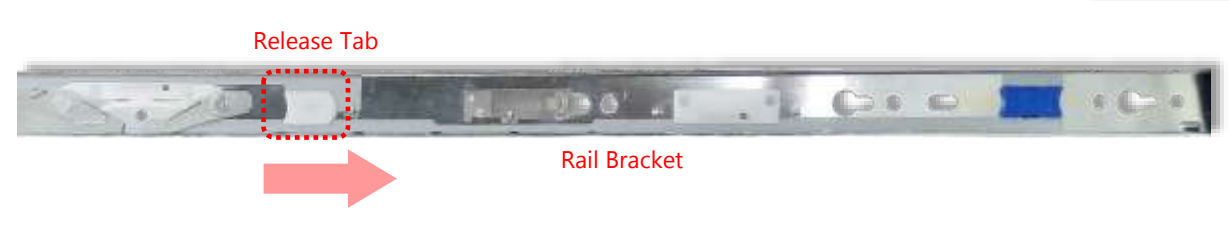

5. Align the bracket to the side of the chassis and make sure the screwholes are matched, and then secure the bracket onto the chassis with three provided <u>M4X4L</u> screws.

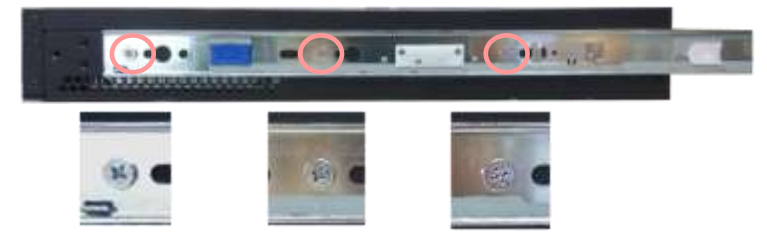

Align the screws with the holes indicated on the brackets and the screw holes on the side of the chassis.

- 6. Repeat Steps 2~5 to attach the bracket to the other side of the chassis.
- **7.** Follow the instructions in <u>Installing the System Using Mounting Ear Brackets Only</u> to attach the Mounting Ear Brackets.

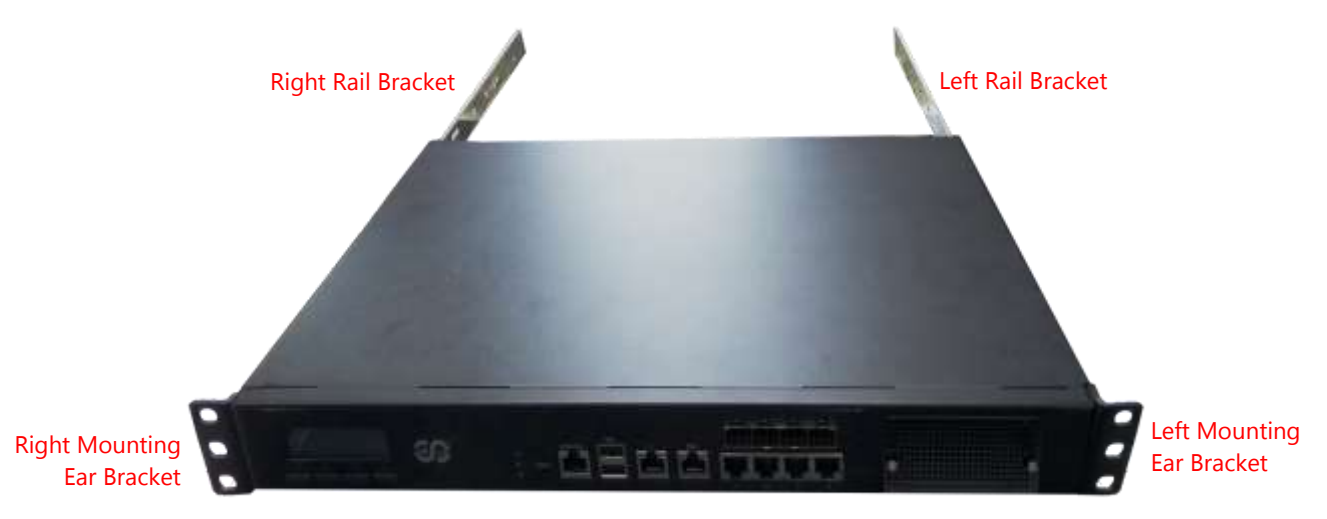

Now, you shall install the slide rail assemblies onto the rack.

8. This slide-rail kit does NOT require screw-fixing. Simply aim at three available screw holes on the rack front and snap the rail front into the rack post as shown in the image. You should hear a "click" sound once it is firmly attached.

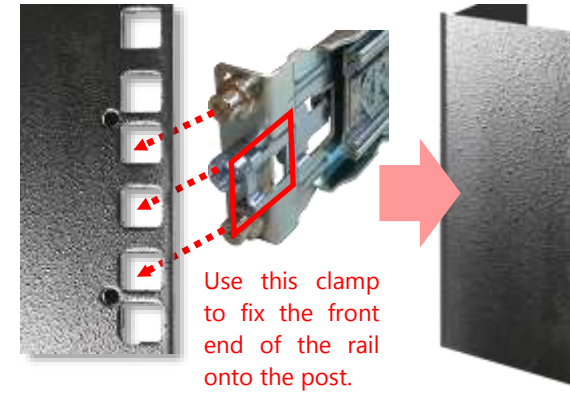

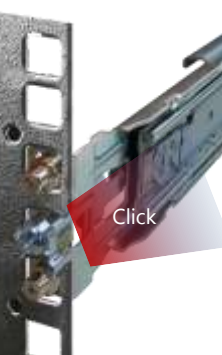

36
**9.** For the rear rack installation, slide the rail to aim and engage the bolts on the rail's rear end with the two available holes on the post, and the rail assembly will click into place.

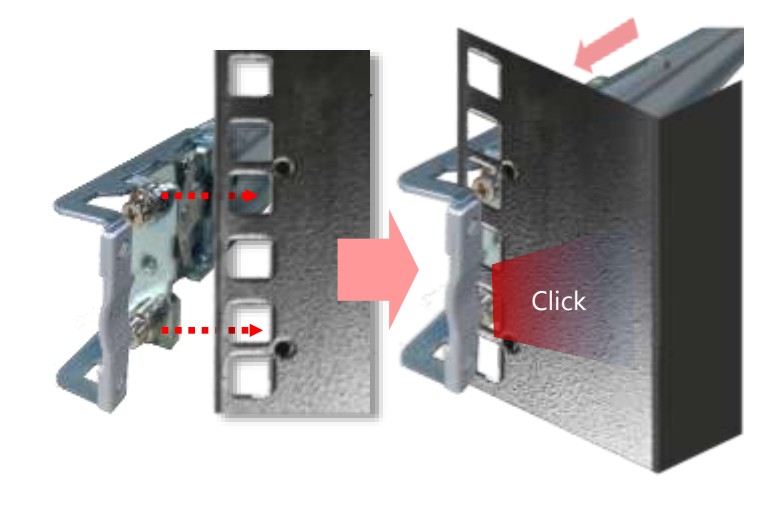

10. Stretch both of the Inner Rails out to their fullest extent. You will hear a click sound when they are fully stretched and locked.

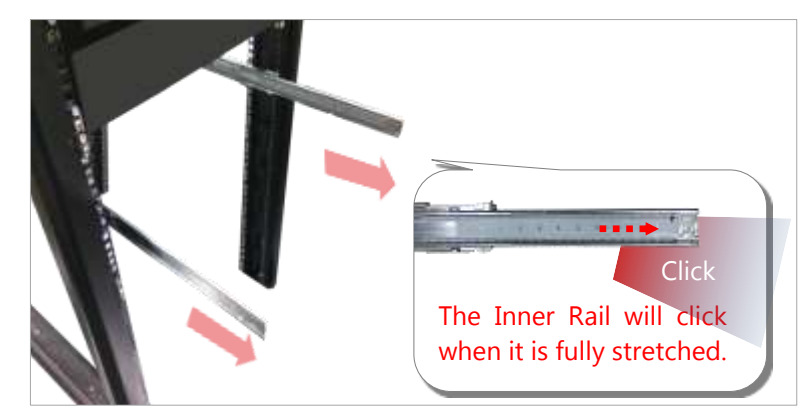

**11.** Hold the system with its front facing you, lift the chassis and gently engage the brackets on the system while aligning them with the Inner Rails as shown in the image, and then push the system into the cabinet.

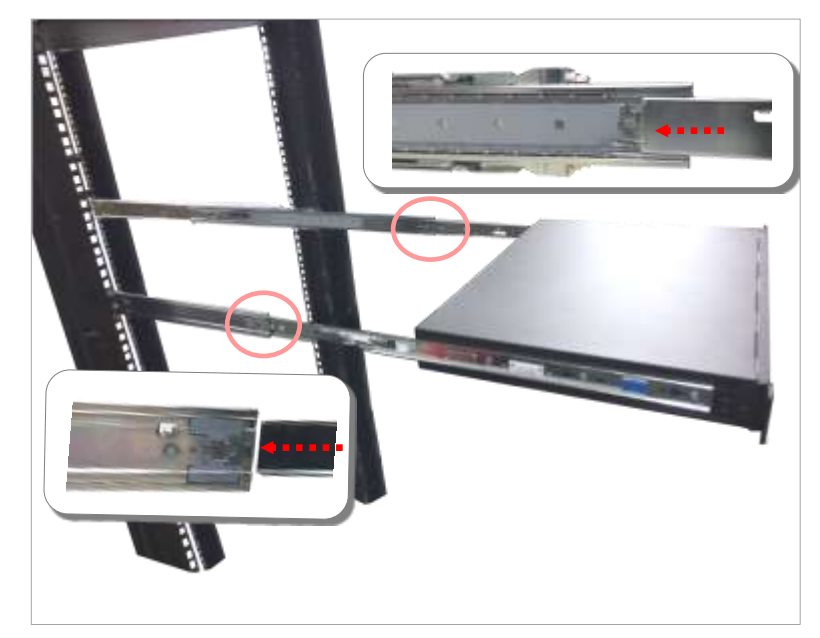

 While pushing in the system, also push and hold the Rail Lock tab on both brackets.

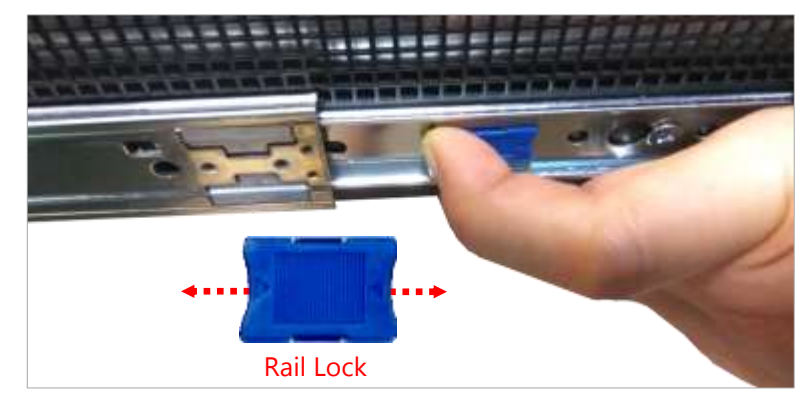

Push the system all the way in until it stops.

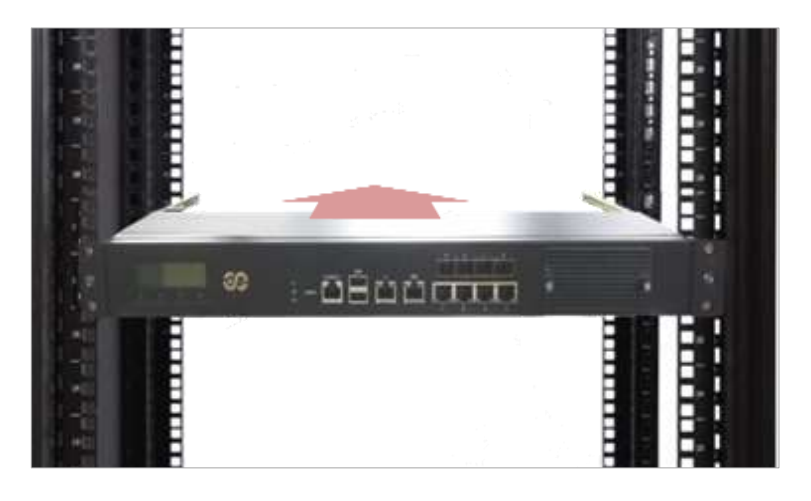

To remove the system from the rack, gently pull it outwards, towards you, while pushing the Release Tab on both sides of the brackets.

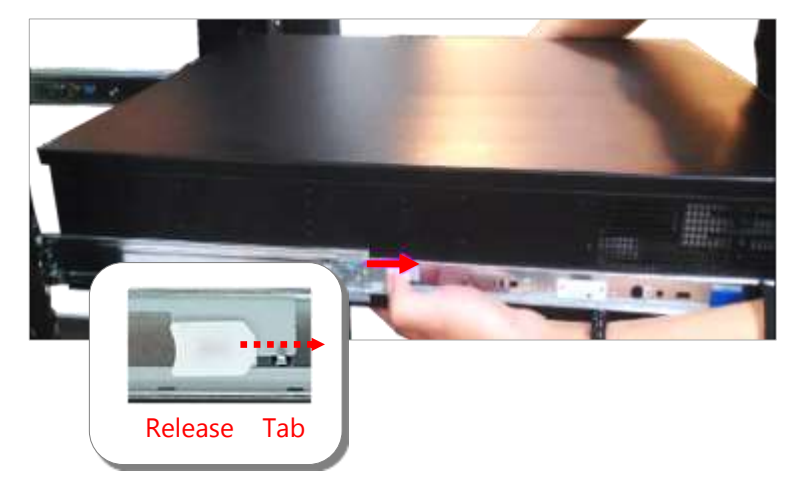

# CHAPTER 4: BIOS SETUP

### **Enter BIOS Setup**

To enter the BIOS setup utility, simply follow the steps below:

- **1.** Boot up the system.
- Press < Delete > during the boot-up if you connect a keyboard to this unit. But if you connect
  a PC to this unit through console USB/Serial connection, then press <Tab>. Your system
  should be running POST (Power-On-Self-Test) upon booting up.
- 3. Then you will be directed to the BIOS main screen.
- 4. Instructions of BIOS navigations:

| Control Keys          | Description                                                              |  |  |
|-----------------------|--------------------------------------------------------------------------|--|--|
| →←                    | select a setup screen, for instance, [Main], [IntelRCSetup], [Security], |  |  |
|                       | [Boot], and [Save & Exit]                                                |  |  |
| $\uparrow \downarrow$ | select an item/option on a setup screen                                  |  |  |
| <enter></enter>       | select an item/option or enter a sub-menu                                |  |  |
| +/-                   | to adjust values for the selected setup item/option                      |  |  |
| F1                    | to display General Help screen                                           |  |  |
| F2                    | to retrieve previous values, such as the parameters configured the last  |  |  |
|                       | time you had entered BIOS.                                               |  |  |
| F3                    | to load optimized default values                                         |  |  |
| F4                    | to save configurations and exit BIOS                                     |  |  |
| <esc></esc>           | exit the current screen                                                  |  |  |

### Main Page

Setup main page contains BIOS information and project version information.

| Aptio Setup Utility<br>Main Advanced IntelR | Copyright (C) 2020 Ameri<br>CSetup Security Boot Sav | i <b>can Megatrends, Inc.</b><br>7e & Exit |
|---------------------------------------------|------------------------------------------------------|--------------------------------------------|
| /   BIOS Information   BIOS Vendor          | American Megatrends                                  | Set the Date. Use Tab                      |
| Core Version                                | 5.13 0.36 x64                                        | lelements.                                 |
| Compliancy                                  | UEFI 2.6; PI 1.4                                     | Default Ranges:                            |
| Project Version                             | FNCA2513A00006T006                                   | Year: 2005-2099                            |
| Build Date and Time                         | 04/30/2020 13:44:23                                  | Months: 1-12                               |
| Access Level                                | Administrator                                        | Days: dependent on month                   |
|                                             |                                                      |                                            |
| System Date                                 | [Sun 01/06/2008]                                     | 1                                          |
| I System Time                               | [23.32.05]                                           | IX: Select Screen                          |
| 1                                           |                                                      | ^v: Select Item                            |
| l.                                          |                                                      | Enter: Select                              |
| I                                           |                                                      | +/-: Change Opt.                           |
| I                                           |                                                      | F1: General Help                           |
| I                                           |                                                      | F2: Previous Values                        |
| I                                           |                                                      | F3: Optimized Defaults                     |
|                                             |                                                      | F4: Save & Exit                            |
|                                             |                                                      | ESC: Exit                                  |
| Version 2 10 1266                           | Converight (C) 2020 America                          | n Megatranda Inc                           |

| Feature     | Description                                                              |  |  |
|-------------|--------------------------------------------------------------------------|--|--|
|             | BIOS Vendor: American Megatrends                                         |  |  |
|             | Core Version: AMI Kernel version, CRB code base, X64                     |  |  |
| BIOS        | Compliancy: UEFI version, PI version                                     |  |  |
| Information | Project Version: BIOS release version                                    |  |  |
|             | Build Date and Time: MM/DD/YYYY                                          |  |  |
|             | Access Level: Administrator / User                                       |  |  |
|             | To set the Date, use <b><tab></tab></b> to switch between Date elements. |  |  |
| System Date | Default Range of Year: 2005-2099                                         |  |  |
|             | Default Range of Month: 1-12                                             |  |  |
|             | Days: dependent on Month.                                                |  |  |
| System Tine | To set the Date, use <b><tab></tab></b> to switch between Date elements. |  |  |

## **Advanced Page**

Select the **Advanced** menu item from the BIOS setup screen to enter the "Advanced" setup screen. Users can select any of the items in the left frame of the screen.

| Aptio Setup Utility - Copyright (C) 2020 Ame                                                                    | rican Megatrends, Inc. |
|----------------------------------------------------------------------------------------------------|------------------------|
| Main Advanced IntelRCSetup Security Boot S                                                                      | ave & Exit             |
| /                                                                                                    | +\                     |
| > Trusted Computing                                                                                             | Trusted Computing      |
| <pre>&gt; Super IO Configuration</pre>                                                                          | Settings               |
| > H/W Monitor                                                                                                   | - I                    |
| <pre>&gt; Watch Dog Timer Configuration</pre>                                                                   | - I                    |
| <pre>&gt; Status LED Configuration</pre>                                                                        | - I                    |
| > Serial Port Console Redirection                                                                               | - I                    |
| <pre>&gt; PCI Subsystem Settings</pre>                                                                          | - I                    |
| I> Network Stack Configuration                                                                                  | - I                    |
| <pre>&gt; CSM Configuration</pre>                                                                               | - I                    |
| <pre>&gt; USB Configuration</pre>                                                                               |                        |
| <pre>&gt; Control Legacy PXE Boot</pre>                                                                         | ≻: Select Screen       |
| I contraction of the second second second second second second second second second second second second second | ^v: Select Item        |
| I contraction of the second second second second second second second second second second second second second | Enter: Select          |
| I contract of the second second second second second second second second second second second second second s  | +/-: Change Opt.       |
| I contraction of the second second second second second second second second second second second second second | F1: General Help       |
| I contract of the second second second second second second second second second second second second second s  | F2: Previous Values    |
| I contract of the second second second second second second second second second second second second second s  | F3: Optimized Defaults |
| I contract of the second second second second second second second second second second second second second s  | F4: Save & Exit        |
| I contract of the second second second second second second second second second second second second second s  | ESC: Exit              |
| \                                                                                                    | +/                     |
| Version 2.19.1266. Copyright (C) 2020 Ameri                                                                     | can Megatrends, Inc.   |

### Trusted Computing

| Aptio Setup Utility<br>Advanced                                                                                 | - Copyright ( | C) 2020 American Megatrends, Inc. |
|----------------------------------------------------------------------------------------------------|---------------|-----------------------------------|
| /                                                                                                    |               | \                                 |
| I Contraction of the second second second second second second second second second second second second second |               | ^[Enables or Disables             |
| TPM20 Device Found                                                                                              |               | * BIOS support for                |
| Vendor: IFX                                                                                                    |               | * security device. 0.S.           |
| Firmware Version: 7.8                                                                                           | 5             | *   will not show Security        |
|                                                                                                    |               | * Device. TCG EFI                 |
| Security Device                                                                                                 | [Enable]      | * protocol and INT1A              |
| Support                                                                                                    |               | * interface will not be           |
| Active PCR banks                                                                                                | SHA-1,SHA256  | * available.                      |
| Available PCR banks                                                                                             | SHA-1,SHA256  | *                                 |
| I Contraction of the second second second second second second second second second second second second second |               | *                                 |
| SHA-1 PCR Bank                                                                                                  | [Enabled]     | *  ><: Select Screen              |
| SHA256 PCR Bank                                                                                                 | [Enabled]     | * ^v: Select Item                 |
|                                                                                                    |               | * Enter: Select                   |
| Pending operation                                                                                               | [None]        | + +/-: Change Opt.                |
| Platform Hierarchy                                                                                              | [Enabled]     | + F1: General Help                |
| Storage Hierarchy                                                                                               | [Enabled]     | + F2: Previous Values             |
| Endorsement                                                                                                    | [Enabled]     | + F3: Optimized Defaults          |
| Hierarchy                                                                                                    |               | v F4: Save & Exit                 |
| l                                                                                                    |               | ESC: Exit                         |
| (                                                                                                    |               | /                                 |
| Version 2.19.1266.                                                                                              | Copyright (C) | 2020 American Megatrends, Inc.    |

| Aptio Setup Utility<br>Advanced                              | y – Copyright (C)                | 2017 American Megatrends, Inc.                                             |
|--------------------------------------------------------------|----------------------------------|----------------------------------------------------------------------------|
| Active PCR banks<br>Available PCR banks                      | SHA-1,SHA256<br>SHA-1,SHA256     | ▲ TPM 1.2 will restrict<br>support to TPM 1.2<br>devices TPM 2.0 will      |
| SHA-1 PCR Bank<br>SHA256 PCR Bank                            | [Enabled]<br>[Enabled]           | restrict support to TPM<br>2.0 devices, Auto will<br>support both with the |
| Pending operation<br>Platform Hierarchy<br>Storage Hierarchy | [None]<br>[Enabled]<br>[Enabled] | default set to TPM 2.0<br>devices if not found,                            |
| Hierarchy                                                    | [Enabled]                        | ++: Select Screen                                                          |
| Version                                                      | [106_2]                          | Enter: Select Item                                                         |
| Physical Presence<br>Spec Version                            | [1.3]                            | +/-: Change Opt.<br>F1: General Help                                       |
| TPM 20<br>InterfaceType                                      | [TIS]                            | F2: Previous Values<br>F3: Optimized Defaults                              |
| Device Select                                                | [Auto]                           | ▼ F4: Save & Exit<br>ESC: Exit                                             |
|                                                              |                                  |                                                                            |

| Feature           | Options   | Description                                                    |  |
|-------------------|-----------|----------------------------------------------------------------|--|
|                   |           | Enables or disables BIOS support for security device.          |  |
| Security Device   | Enabled   | By disabling this function, OS will not show Security          |  |
| Support           | Disabled  | Device. TCG EFI protocol and INT1A interface will not          |  |
|                   |           | be available.                                                  |  |
| SUA_1 DCP Bank    | Enabled   | Enables or disables SHA_1 PCP Bank                             |  |
|                   | Disabled  |                                                                |  |
| SUA256 DCD Bank   | Enabled   | Enables or disables SHADE6 DCD Bank                            |  |
| STA250 FCK Bark   | Disabled  |                                                                |  |
| Pending           | None      | Schedules an Operation for the Security Device. NOTE:          |  |
| operation         | TPM Clear | Your computer will reboot during restart in order to           |  |
| operation         |           | change State of Security Device.                               |  |
| Platform          | Enabled   | Enables or disables Platform Hierarchy                         |  |
| Hierarchy         | Disabled  |                                                                |  |
| Storage Hierarchy | Enabled   | Enables or disables Storage Hierarchy                          |  |
|                   | Disabled  |                                                                |  |
| Endorsement       | Enabled   | Enables or disables Endorsement Hierarchy                      |  |
| Hierarchy         | Disabled  |                                                                |  |
|                   |           | Select the TCG2 Spec Version,                                  |  |
| TPM2.0 UEFI Spec  | TCG 1 2   | <b>TCG_1_2</b> : Supports the Compatible mode for              |  |
| Version           | TCG 2     | Win8/Win10                                                     |  |
| Version           |           | <b>TCG_2</b> : Supports new TCG2 protocol and event format     |  |
|                   |           | for Win10 or later.                                            |  |
| Physical Presence | 1.2       | Select to tell OS to support PPI Spec Version 1.2 or 1.3.      |  |
| Spec Version      | 1.3       | NOTE: Some HCK tests might not support 1.3.                    |  |
| TPM 20            | TIS       | Select TPM 20 Device for the Communication                     |  |
| InterfaceType     | 115       | Interface.                                                     |  |
|                   |           | <b>TPM 1.2</b> will restrict support to TPM 1.2 devices; while |  |
|                   | TPM 1.2   | TPM 2.0 will restrict support to TPM 2.0 devices; Auto         |  |
| Device Select     | TPM 2.0   | will support both with the default set to TPM 2.0              |  |
|                   | Auto      | devices. If not found, TPM 1.2 devices will be                 |  |
|                   |           | enumerated.                                                    |  |

### Super IO Configuration

| Aptio Setup Utility - Copyright (C) 2020 Ameri<br>Advanced | ican Megatrends, Inc.                                                                                                    |
|------------------------------------------------------------|----------------------------------------------------------------------------------------------------|
| /                                                          | -+'                                                                                                    |
| Super IO Configuration                                     | Set Parameters of                                                                                                    |
|                                                            | Serial Port 1 (COMA)                                                                                                    |
| I<br>IN Comial Dowt 1 Configuration                        | (outries for the fourth of the former of the former of the |
| Serial Fort I Configuration                                |                                                                                                    |
| > Serial Port 2 Configuration                              | 1                                                                                                    |
| > Parallel Port Configuration                              | - I                                                                                                    |
|                                                            | 1                                                                                                    |
|                                                            | 1                                                                                                    |
|                                                            |                                                                                                    |
|                                                            |                                                                                                    |
|                                                            |                                                                                                    |
|                                                            |                                                                                                    |
|                                                            | <pre>&gt;&lt;: Select Screen</pre>                                                                                                    |
| I                                                          | ^v: Select Item                                                                                                    |
|                                                            | Enter: Select                                                                                                    |
|                                                            | +/-: Change Opt.                                                                                                    |
|                                                            | IF1: General Help                                                                                                    |
|                                                            | F2: Provious Values                                                                                                    |
|                                                            | TZ: FIEVIOUS Values                                                                                                    |
|                                                            | (F3: Optimized Defaults                                                                                                    |
|                                                            | F4: Save & Exit                                                                                                    |
|                                                            | ESC: Exit                                                                                                    |
| \                                                          | -+,                                                                                                    |
| Version 2.19.1266. Copyright (C) 2020 America              | an Megatrends, Inc.                                                                                                    |

### Serial port 1 Configuration

| Aptio Setup Ut:<br>Advanced | ility - Copyright (C) 2020 J | American Megatrends, Inc.               |
|-----------------------------|------------------------------|-----------------------------------------|
| Serial Port 1 Conf:         | iguration                    | Enable or Disable<br> Serial Port (COM) |
| Serial Port                 | [Enabled]                    | l l                                     |
| Device Settings             | IO=3F8h; IRQ=4;              | 1                                       |
|                             |                              | I. I.                                   |
|                             |                              | I. I.                                   |
|                             |                              | I. I.                                   |
|                             |                              |                                         |
|                             |                              |                                         |
|                             |                              | IV: Select Screen                       |
|                             |                              | Inv: Select Item                        |
|                             |                              | Enter: Select                           |
|                             |                              | +/-: Change Opt.                        |
|                             |                              | F1: General Help                        |
|                             |                              | F2: Previous Values                     |
|                             |                              | F3: Optimized Defaults                  |
|                             |                              | F4: Save & Exit                         |
|                             |                              | ESC: Exit                               |
|                             |                              |                                         |

| Feature         | Options  | Description                        |  |
|-----------------|----------|------------------------------------|--|
| Serial Port     | Enabled  | Enables or disables Serial Port 1. |  |
|                 | Disabled |                                    |  |
| Device Settings | NA       | IO=3F8h; IRQ = 4                   |  |

### Serial port 2 Configuration

| j            | Aptio Setup Utilit<br>Advanced | y - Copyright (C) 2 | 020 American Megatrends, Inc.           |
|--------------|--------------------------------|---------------------|-----------------------------------------|
| /<br>  Seria | al Port 2 Configur             | ation               | Enable or Disable<br> Serial Port (COM) |
| Seria        | al Port                        | [Enabled]           |                                         |
| Devid        | ce Settings                    | IO=2F8h; IRQ=3;     |                                         |
| 1            | -                              |                     |                                         |
| 1            |                                |                     |                                         |
|              |                                |                     |                                         |
|              |                                |                     |                                         |
|              |                                |                     |                                         |
|              |                                |                     |                                         |
| 1            |                                |                     |                                         |
| 1            |                                |                     | <pre>&gt;&gt;: Select Screen</pre>      |
| 1            |                                |                     | ^v: Select Item                         |
| 1            |                                |                     | Enter: Select                           |
| 1            |                                |                     | +/-: Change Opt.                        |
| 1            |                                |                     | F1: General Help                        |
| i.           |                                |                     | F2: Previous Values                     |
| i i          |                                |                     | IF3: Optimized Defaults                 |
|              |                                |                     | IF4: Save & Exit                        |
|              |                                |                     | IFSC: Evit                              |
| 1            |                                |                     | ILDO. EATO                              |
| /            | Thursday 0, 40, 40,00          |                     |                                         |
|              | version 2.19.1266              | . copyright (C) 202 | U American Megatrends, Inc.             |

| Feature         | Options  | Description                      |
|-----------------|----------|----------------------------------|
| Serial Port     | Enabled  | Enable or Disable Serial Port 2. |
|                 | Disabled |                                  |
| Device Settings | NA       | IO=2F8h; IRQ = 3                 |

### **Parallel Port Configuration**

| Aptio Setup Util<br>Advanced | lity - Copyright (C) 2020 . | American Megatrends, Inc.                                                                                                    |
|------------------------------|-----------------------------|----------------------------------------------------------------------------------------------------|
| Parallel Port Config         | guration                    | <pre>+ [Enable or Disable [Parallel Port (LPT/LPTE)]</pre>                                                                                                    |
| Parallel Port                | [Enabled]                   |                                                                                                    |
| Device Settings              | IO=378h; IRQ=5;             | I. I. I. I. I. I. I. I. I. I. I. I. I. I                                                                                                    |
|                              |                             | I. State of the second second s |
|                              |                             | I. State of the second second s |
|                              |                             | L. C. C. C. C. C. C. C. C. C. C. C. C. C.                                                                                                    |
|                              |                             | L. L. L. L. L. L. L. L. L. L. L. L. L. L                                                                                                    |
|                              |                             | I. I.                                                                                                    |
|                              |                             |                                                                                                    |
|                              |                             | <pre>&gt;&lt;: Select Screen</pre>                                                                                                    |
|                              |                             | ^v: Select Item                                                                                                    |
|                              |                             | Enter: Select                                                                                                    |
|                              |                             | +/-: Change Opt.                                                                                                    |
|                              |                             | F1: General Help                                                                                                    |
|                              |                             | F2: Previous Values                                                                                                    |
|                              |                             | F3: Optimized Defaults                                                                                                    |
|                              |                             | F4: Save & Exit                                                                                                    |
|                              |                             | ESC: Exit                                                                                                    |
|                              |                             | +                                                                                                    |

| Feature         | Options  | Description                      |
|-----------------|----------|----------------------------------|
| Parallel Port   | Enabled  | Enable or Disable Parallel Port. |
|                 | Disabled |                                  |
| Device Settings | NA       | IO=378h; IRQ = 5                 |

#### H/W Monitor

| Aptio Setup Utility | - Copyright (C) 2020 Americ | can Megatrends, Inc.   |
|---------------------|-----------------------------|------------------------|
| /                   |                             | +\                     |
| Pc Health Status    |                             | Smart Fan Parameters   |
| > Smart Fan Control |                             | I                      |
| I                   |                             | I                      |
| SYS1 Temp           | : +32 C                     | I                      |
| SYS2 Temp           | : +28 C                     | I                      |
| FAN1 Speed          | : N/A                       | I                      |
| FAN2 Speed          | : N/A                       | I                      |
| VDIMM               | : +1.200 V                  | I                      |
| CPU VCORE           | : +1.120 V                  | I                      |
| I 5V                | : +5.100 V                  |                        |
| 12V                 | : +12.000 V                 | ≻: Select Screen       |
| 3.3V                | : +3.344 V                  | ^v: Select Item        |
| VBAT                | : +3.040 V                  | Enter: Select          |
| VSB3.3V             | : +3.336 V                  | +/-: Change Opt.       |
| I                   |                             | F1: General Help       |
| I                   |                             | F2: Previous Values    |
| I                   |                             | F3: Optimized Defaults |
| I                   |                             | F4: Save & Exit        |
| l                   |                             | ESC: Exit              |
| \                   |                             | +,                     |
| Version 2.19.1266.  | Copyright (C) 2020 American | n Megatrends, Inc.     |

### Watch Dog Timer Configuration

| Aptio Setup Utility<br>Advanced | – Copyright (C) 2017 Ameri | can Megatrends, Inc.                                                                                                    |
|---------------------------------|----------------------------|----------------------------------------------------------------------------------------------------|
| Watch Dog Timer Configu         | ration                     | Enabled or Disabled<br>Watch Dog Timer function                                                                                                    |
| Watch Dog Timer                 | [Disabled]                 |                                                                                                    |
|                                 |                            | <ul> <li>↔: Select Screen</li> <li>↑↓: Select Item</li> <li>Enter: Select</li> <li>+/-: Change Opt.</li> <li>F1: General Help</li> <li>F2: Previous Values</li> <li>F3: Optimized Defaults</li> <li>F4: Save &amp; Exit</li> <li>ESC: Exit</li> </ul> |
| Version 2.19.1266.              | Copyright (C) 2017 America | n Megatrends, Inc.                                                                                                    |

| Feature   | Options  | Description                                   |  |
|-----------|----------|-----------------------------------------------|--|
| Watch Dog | Enabled  | Freebles on dischlas Watch Den Timen function |  |
| Timer     | Disabled | Enables of disables Watch Dog Timer function  |  |

### Status LED Configuration

| Aptio Setup Utility<br>Advanced | – Copyright (C) 2017 Ameri | can Megatrends, Inc.                                                                                                    |
|---------------------------------|----------------------------|----------------------------------------------------------------------------------------------------|
| Status LED Configuration        |                            | Configure Status LED.                                                                                                    |
| Status LED                      | [OFF]                      |                                                                                                    |
|                                 |                            | <pre>++: Select Screen f↓: Select Item Enter: Select +/-: Change Opt. F1: General Help F2: Previous Values F3: Optimized Defaults F4: Save &amp; Exit ESC: Exit</pre> |
| Version 2.19.1269.              | Copyright (C) 2017 America | n Megatrends, Inc.                                                                                                    |

| Feature    | Options | Description                 |
|------------|---------|-----------------------------|
|            | OFF     |                             |
| Status LED | GREEN   | Configures Status LED color |
|            | RED     |                             |

#### Serial Port Console Redirection

| Aptio Setup Utility – Copyright (C) 2017 Americ<br>Advanced                                                                                    | can Megatrends, Inc.                                                                                                    |
|----------------------------------------------------------------------------------------------------|----------------------------------------------------------------------------------------------------|
| COMO<br>Console Redirection [Enabled]<br>• Console Redirection Settings<br>Legacy Console Redirection<br>• Legacy Console Redirection Settings | Console Redirection<br>Enable or Disable.                                                                                                    |
|                                                                                                    | <ul> <li>✦✦: Select Screen</li> <li>✦↓: Select Item</li> <li>Enter: Select</li> <li>✦/-: Change Opt.</li> <li>F1: General Help</li> <li>F2: Previous Values</li> <li>F3: Optimized Defaults</li> <li>F4: Save &amp; Exit</li> <li>ESC: Exit</li> </ul> |
| Version 2.19.1269. Copyright (C) 2017 American                                                                                                 | n Megatrends, Inc.                                                                                                    |

| Feature     | Options                          | Description                             |
|-------------|----------------------------------|-----------------------------------------|
| COM0        | <mark>Enabled</mark><br>Disabled |                                         |
| Console     |                                  | Enables or disables Console Redirection |
| Redirection |                                  |                                         |

### **Console Redirection Settings**

| Aptio Setup Utility – Copyright (C) 2017 American Megatrends, Inc.<br>Advanced                            |                                                                     |                                                                                                    |
|----------------------------------------------------------------------------------------------------|---------------------------------------------------------------------|----------------------------------------------------------------------------------------------------|
| Console Redirection Settings                                                                              |                                                                     | Emulation: ANSI:<br>Extended ASCII char                                                                                                    |
| Terminal Type<br>Bits per second<br>Data Bits<br>Parity<br>Stop Bits<br>Flow Control<br>VT-UTF8 Combo Key | [VT100+]<br>[115200]<br>[8]<br>[None]<br>[1]<br>[None]<br>[Enabled] | set. VT100: ASCII char<br>set. VT100+: Extends<br>VT100 to support color,<br>function keys, etc.<br>VT-UTF8: Uses UTF8<br>encoding to map Unicode                     |
| Support<br>Recorder Mode<br>Putty KeyPad                                                                  | [Disabled]<br>[VT100]                                               | <pre>++: Select Screen 1↓: Select Item Enter: Select +/-: Change Opt. F1: General Help F2: Previous Values F3: Optimized Defaults F4: Save &amp; Exit ESC: Exit</pre> |
| Version 2,18,1263                                                                                         | . Conuright (C) 2017 Ameri                                          | ican Megatrends. Inc.                                                                                                    |

| Feature         | Options | Description                                    |  |
|-----------------|---------|------------------------------------------------|--|
|                 |         | VT100: ASCII char set                          |  |
|                 | VT100   | VT100+:Extends VT100 to support color,         |  |
| Torminal Type   | VT100+  | function keys, etc.                            |  |
| теппінаі туре   | VT-UTF8 | VT-UTF8:Uses UTF8 encoding to map Unicode      |  |
|                 | ANSI    | chars onto 1 or more bytes                     |  |
|                 |         | ANSI: Extended ASCII char set                  |  |
|                 | 9600    |                                                |  |
|                 | 19200   | Selects serial port transmission speed. The    |  |
| Bits per second | 38400   | speed must be matched on the other side.       |  |
|                 | 57600   | Long or noisy lines may require lower speeds.  |  |
|                 | 115200  |                                                |  |
| Data Dite       | 7       | Data Pita                                      |  |
| Dala Bils       | 8       |                                                |  |
|                 | None    |                                                |  |
| Parity          | Even    | A parity hit can be cent with the data hits to |  |
|                 | Odd     | A parity bit can be sent with the data bits to |  |
|                 | Mark    |                                                |  |
|                 | Space   |                                                |  |

www.lannerinc.com

| Stop Bits         | 1<br>2                      | Indicates the end of a serial data packet.               |
|-------------------|-----------------------------|----------------------------------------------------------|
| Flow Control      | None<br>Hardware<br>RTS/CTS | Flow Control can prevent data loss from buffer overflow. |
| VT-UTF8 Combo Key | Disabled                    | Enables VT-UTF8 Combination Key Support for              |
| Support           | Enabled                     | ANSI/VT100 terminals                                     |
| Decender Mede     | Disabled                    | With this mode enabled, only text will be sent.          |
| Recorder Mode     | Enabled                     | This is to capture Terminal data.                        |
|                   | VT100                       |                                                          |
|                   | LINUX                       |                                                          |
| Putty KeyPad      | XTERM86                     | Solacts EurotionKov and KovPad on Putty                  |
|                   | SCO                         | Selects Functionikey and keyPad on Putty.                |
|                   | ESCN                        |                                                          |
|                   | VT400                       |                                                          |

### **Console Redirection Settings**

| Aptio Setup Utility                                       | – Copyright (C) 2017 Amer            | rican Megatrends, Inc.                                                                                                    |
|-----------------------------------------------------------|--------------------------------------|----------------------------------------------------------------------------------------------------|
| Legacy Console Redirect                                   | ion Settings                         | Select a COM port to<br>display redirection of                                                                                                    |
| Redirection COM Port<br>Resolution<br>Redirect After POST | [COMO]<br>[80x24]<br>[Always Enable] | Legacy OS and Legacy<br>OPROM Messages                                                                                                    |
|                                                           |                                      | <pre>++: Select Screen f↓: Select Item Enter: Select +/-: Change Opt. F1: General Help F2: Previous Values F3: Optimized Defaults F4: Save &amp; Exit ESC: Exit</pre> |
| Version 2.19.1269.                                        | Copyright (C) 2017 Americ            | an Megatrends, Inc.                                                                                                    |

| Feature                        | Options                        | Description                                                                                                    |  |
|--------------------------------|--------------------------------|----------------------------------------------------------------------------------------------------|--|
| Redirection COM                | COM0                           | Select a COM port to display redirection of Legacy                                                                                                    |  |
| Port                           |                                | OS and Legacy OPROM Messages.                                                                                                    |  |
| Recolution                     | 80x24                          | On Legacy OS, the Number of Rows and                                                                                                    |  |
| Resolution                     | 80x25                          | Columns supported redirection.                                                                                                    |  |
| Redirection After<br>BIOS POST | Always<br>Enable<br>BootLoader | When <b>Bootloader</b> is selected, Legacy Console<br>Redirection is disabled before booting to<br>legacy OS. When <b>Always Enable</b> is selected,<br>then Legacy Console Redirection is enabled<br>for legacy OS. Default setting for this option |  |
|                                |                                | is set to <b>Always Enable</b> .                                                                                                    |  |

### PCI Subsystem Settings

| Aptio Setup Util<br>Advanced        | ity – Copyright (C) 20:  | 18 American Megatrends, Inc.                                                                                                    |
|-------------------------------------|--------------------------|----------------------------------------------------------------------------------------------------|
| PCI Bus Driver<br>Version           | A5.01.12                 | Enables or Disables<br>64bit capable Devices<br>to be Decoded in Above                                                                                      |
| PCI Devices Common S                | ettings:                 | 4G Address Space (Only                                                                                                    |
| Above 4G Decoding<br>SR-IOV Support | [Disabled]<br>[Disabled] | if System Supports 64<br>bit PCI Decoding).                                                                                                    |
|                                     |                          | <pre>++: Select Screen f↓: Select Item Enter: Select +/-: Change Opt. F1: General Help F2: Previous Values F3: Optimized Defaults F4: Save &amp; Exit</pre> |
| Version 2 19 12                     | 66 Copuright (C) 2018    | American Megatrends Inc                                                                                                    |

| Feature              | Options             | Description                                                                                                    |
|----------------------|---------------------|----------------------------------------------------------------------------------------------------|
| Above 4G<br>Decoding | Disabled<br>Enabled | Enable or Disables 64bit capable Devices to be<br>Decoded in Above 4G Address Space (Only if System<br>Supports 64 bit PCI Decoding). |

►

| Feature        | Options             | Description                                                                                   |
|----------------|---------------------|-----------------------------------------------------------------------------------------------|
| SR-IOV Support | Disabled<br>Enabled | If the system has SR-IOV capable PCIe Devices, this option enables or disables Single Root IO |

#### 2.3.1 Network Stack Configuration

| Network Stack [Disabled] Enable/Disable U<br>Network Stack                                                                                                    | inc.                 |
|----------------------------------------------------------------------------------------------------|----------------------|
| ++: Select Scree                                                                                                    | UEFI                 |
| 1: Select Item         Enter: Select         +/-: Change Opt.         F1: General Help         F2: Previous Val         F3: Optimized Date         F4: Save & Exit         ESC: Exit | p<br>lues<br>efaults |

| Feature              | Options  | Description                                                |  |
|----------------------|----------|------------------------------------------------------------|--|
|                      | Disabled | Frables or disables UEFI Natural Stade                     |  |
| Network Stack        | Enabled  | Enables of disables DEFI Network Stack                     |  |
| Inva DVE Support     | Disabled | Enables Ipv4 PXE Boot Support. If IPV4 is disabled,        |  |
| IPV4 PXE Support     | Enabled  | PXE boot option will not be created.                       |  |
| Inva UTTD Support    | Disabled | Enables Ipv4 HTTP Boot Support. If IPV4 is                 |  |
| Ipv4 HTTP Support    | Enabled  | disabled, HTTP boot option will not be created.            |  |
| Ipv6 PXE Support     | Disabled | Enables Ipv6 PXE Boot Support. If IPV6 is disabled,        |  |
|                      | Enabled  | PXE boot option will not be created.                       |  |
| Invé LITTE Support   | Disabled | Enables Ipv6 HTTP Boot Support. If IPV6 is                 |  |
| Ipvo HTTP Support    | Enabled  | disabled, HTTP boot option will not be created.            |  |
| PXE boot wait time   | 0        | Wait time to press <b><esc></esc></b> key to abort the PXE |  |
|                      |          | boot                                                       |  |
|                      | 1        | Number of times the presence of media will be              |  |
| iviedia detect count |          | checked                                                    |  |

www.lannerinc.com

### CSM Configuration

| Aptio Setup Utility – Copyright (C) 2018 American Megatrends, Inc.<br>Advanced |                                              |                                                                                                    |  |
|--------------------------------------------------------------------------------|----------------------------------------------|----------------------------------------------------------------------------------------------------|--|
| Compatibility Support Module Configuration Enable/Disable CSM                  |                                              |                                                                                                    |  |
| CSM Support                                                                    | [Enabled]                                    | δυρροίτ.                                                                                                    |  |
| CSM16 Module Version                                                           | 07.81                                        |                                                                                                    |  |
| Option ROM execution                                                           |                                              |                                                                                                    |  |
| Network<br>Storage<br>Video<br>Other PCI devices                               | [Legacy]<br>[Legacy]<br>[Legacy]<br>[Legacy] | <pre>++: Select Screen f↓: Select Item Enter: Select +/-: Change Opt. F1: General Help F2: Previous Values F3: Optimized Defaults F4: Save &amp; Exit ESC: Exit</pre> |  |

Version 2.19.1266. Copyright (C) 2018 American Megatrends, Inc.

| Feature          | Options                                      | Description                                                                               |
|------------------|----------------------------------------------|-------------------------------------------------------------------------------------------|
| CSM Support      | Disabled<br>Enabled                          | Enables or disables CSM Support                                                           |
| Network          | Do Not Launch<br>UEFI<br>Legacy              | Controls the execution of UEFI and Legacy<br>PXE OpROM                                    |
| Storage          | Do Not Launch<br>UEFI<br>Legacy              | Controls the execution of UEFI and Legacy<br>Storage OpROM                                |
| Video            | Do Not Launch<br>UEFI<br><mark>Legacy</mark> | Controls the execution of UEFI and Legacy<br>Video OpROM                                  |
| Other PCI device | Do Not Launch<br>UEFI<br><mark>Legacy</mark> | Determines OpROM execution policy for<br>devices other than Network, Storage, or<br>Video |

### USB Configuration

| Aptio Setup Utility<br>Advanced   | y – Copyright (C) 2017 Ameria | can Megatrends, Inc.                            |
|-----------------------------------|-------------------------------|-------------------------------------------------|
| USB Configuration                 |                               | Enables Legacy USB                              |
| USB Module Version                | 19                            | disables legacy support                         |
| USB Controllers:<br>1 XHCI        |                               | connected. DISABLE                              |
| USB Devices:<br>4 Drives, 2 Keybo | pards, 2 Mice, 2 Hubs         | devices available only<br>for EFI applications. |
| Legacy USB Support                | [Fnahled]                     |                                                 |
| XHCI Hand-off                     | [Enabled]                     | ↔: Select Screen                                |
| USB Mass Storage                  | [Enabled]                     | ↑↓: Select Item                                 |
| Driver Support                    |                               | Enter: Select                                   |
| Port 60/64 Emulation              | [Enabled]                     | +/-: Change Opt.                                |
|                                   |                               | F1: General Help                                |
| USB hardware delays               |                               | F2: Previous Values                             |
| and time–outs:                    |                               | F3: Optimized Defaults                          |
| USB transfer time-out             | [20 sec]                      | F4: Save & Exit                                 |
|                                   |                               | ESC: Exit                                       |

Version 2.19.1266. Copyright (C) 2017 American Megatrends, Inc.

| Feature                               | Options                     | Description                                                                                                    |
|---------------------------------------|-----------------------------|----------------------------------------------------------------------------------------------------|
|                                       |                             | Enables Legacy USB support.                                                                                                    |
|                                       | Enabled                     | Auto option disables legacy support if no USB                                                                                   |
| Legacy USB                            | Disabled                    | devices are connected;                                                                                                    |
| Support                               | Auto                        | <b>Disabled</b> option will keep USB devices available only                                                                     |
|                                       |                             | for EFI applications.                                                                                                    |
| XHCI Hand-off                         | Enabled<br>Disabled         | This is a workaround for OSes without XHCI hand-<br>off support. The XHCI ownership change should be<br>claimed by XHCI driver. |
| USB Mass<br>Storage Driver<br>Support | Enabled<br>Disabled         | Enables or disables USB Mass Storage Driver<br>Support.                                                                         |
| USB transfer                          | 1 sec/5 sec                 | The time-out value for Control, Bulk, and Interrupt                                                                             |
| time-out                              | 10 sec/ <mark>20 sec</mark> | transfers                                                                                                    |
| Device reset                          | 1 sec/5 sec                 | USB mass storage device Start Unit command time-                                                                                |
| time-out                              | 10 sec/ <mark>20 sec</mark> | out                                                                                                    |

|               |        | Maximum time the device will take before it properly    |
|---------------|--------|---------------------------------------------------------|
| Device power- | Auto   | reports itself to the Host Controller. Auto uses        |
| up delay      | Manual | default value: for a Root port, it is 100 ms, for a Hub |
|               |        | port the delay is taken from Hub descriptor.            |
|               |        |                                                         |

### Control Legacy PXE Boot

### (For : SKU-A)

| Aptio Setup Utility - Copyright (C) 2020<br>Advanced           | ) American Megatrends, Inc.                                        |
|----------------------------------------------------------------|--------------------------------------------------------------------|
| Control Legacy PXE Boot                                        | Control Legacy PXE Boot<br> from which Lan                         |
| Control Legacy PXE [Disabled]<br>Boot from                     |                                                                    |
| / Control Legacy PXE Bo<br>  Disabled<br>  Lan2<br>  Lan3<br>\ | oot from<br> <br> <br> <br><br>ect Screen<br>ect Item              |
|                                                                | Enter: Select<br> +/-: Change Opt.<br> El: General Help            |
|                                                                | F2: Previous Values<br> F3: Optimized Defaults<br> F4: Save & Exit |
|                                                                | ESC: Exit                                                          |

| Feature            | Options  | Description                        |
|--------------------|----------|------------------------------------|
| Control Legacy PXE | Disabled | Control Legacy PXE Boot from which |
| Boot From          | Lan2     | Lan.                               |
|                    | Lan3     |                                    |

Control Legacy PXE Boot

(For : SKU-C)

| Aptio Setup Utility - Copyright (C) 2020<br>Advanced      | D American Megatrends, Inc.                                                      |
|-----------------------------------------------------------|----------------------------------------------------------------------------------|
| Control Legacy PXE Boot                                   | Control Legacy PXE Boot<br> from which Lan                                       |
| Boot from                                                 |                                                                                  |
| / Control Legacy PXE Bo<br>  Disabled<br>  Lan0<br>  Lan1 | pot from><br>I<br>I<br>ect Screen<br>ect Item                                    |
|                                                           | Enter: Select<br> +/-: Change Opt.<br> F1: General Help                          |
|                                                           | F2: Previous Values<br> F3: Optimized Defaults<br> F4: Save & Exit<br> ESC: Exit |
| Version 2.19.1266. Copyright (C) 2020 A                   | American Megatrends, Inc.                                                        |

| Feature            | Options  | Description                        |
|--------------------|----------|------------------------------------|
| Control Legacy PXE | Disabled | Control Legacy PXE Boot from which |
| Boot From          | Lan0     | Lan.                               |
|                    | Lan1     |                                    |

### IntelRCSetup

Select the IntelRCSetup menu item from the BIOS setup screen to enter the Platform Setup screen. Users can select any of the items in the left frame of the screen.

| Aptio Setup Utility – Copyright (C) 2018 American Megatrends, Inc.<br>Main Advanced <mark>IntelRCSetup</mark> Security Boot Save & Exit                                                                                                |                                                                                                    |  |  |  |
|----------------------------------------------------------------------------------------------------|----------------------------------------------------------------------------------------------------|--|--|--|
| Relax Security [Disabled]<br>Configuration<br>Processor Configuration<br>Server ME Configuration<br>North Bridge Chipset Configuration<br>South Bridge Chipset Configuration<br>System Event Log<br>Restore On Power Loss [Last State] | Displays and provides<br>option to change the<br>Processor Settings                                                                                                   |  |  |  |
|                                                                                                    | <pre>++: Select Screen f1: Select Item Enter: Select +/-: Change Opt. F1: General Help F2: Previous Values F3: Optimized Defaults F4: Save &amp; Exit ESC: Exit</pre> |  |  |  |

FeatureOptionsDescriptionRelax SecurityDisableRelaxes the security configuration to be<br/>able to use BIOS update tool.ConfigurationEnabledable to use BIOS update tool.Restore On Power LossPower OnSpecify what state to go to when power is<br/>re-applied after a power failure (G3 state).Last StateLast State

### Processor Configuration

| Aptio Setup Utility<br>IntelP             | y - Copyright (C) 2020 Am<br>RCSetup     | erican Megatrends, Inc.                             |
|-------------------------------------------|------------------------------------------|-----------------------------------------------------|
| /<br>  Processor Version<br> <br>         | Intel(R) Atom(TM) CPU<br>C3758 @ 2.20GHz | <pre>^  Enable/disable AES-NI +   support +  </pre> |
| EIST (GV3)<br>  Turbo                     | [Disable]<br>[Enable]                    | +1<br>+1                                            |
| CPU C State<br>  Package C State limit    | [Disable]<br>[No Limit]                  | * <br>*                                             |
| Max Core C-State<br>  Enhanced Halt State | [C6]<br>[Enable]                         | * <br>*                                             |
| (C1E)<br>  Monitor/Mwait                  | [Enable]                                 | * <br>* >: Select Screen                            |
| L1 Prefetcher<br>  L2 Prefetcher          | [Enable]<br>[Enable]<br>[Enable]         | * ^v: Select Item<br>* Enter: Select                |
| Machine Check<br>  Execute Disable Bit    | [Enable]<br>[Enable]<br>[Enable]         | * F1: General Help<br>* F2: Previous Values         |
| VMX<br>  AES-NI                           | [Enable]<br>[Enable]                     | * F3: Optimized Defaults<br>v F4: Save & Exit       |
| <br>\                                     |                                          | ESC: Exit                                           |
| Version 2.19.1266.                        | . Copyright (C) 2020 Amer                | ican Megatrends, Inc.                               |

| Feature               | Options        | Description                              |
|-----------------------|----------------|------------------------------------------|
|                       | Disable        | Enables/Disable EIST. GV3 must be        |
| EIST (GV3)            | Enable         | enable for Turbo.                        |
|                       |                |                                          |
|                       | Enable         | Enable or Disable CPU Turbo capability.  |
| Turbo                 | Dicable        | This option only applies to ES2 and      |
|                       | Disable        | above.                                   |
|                       | Disable        | Enable the Enhanced Cx state of the CPU, |
|                       | Enable         | takes effect after reboot.               |
|                       | No Pkg C-state |                                          |
| Package C state limit | No S0Ix        | Package C state limit.                   |
|                       | No limit       |                                          |
| May coro Cistata      | C1             | Options are: (1 and (6                   |
| Max core C-state      | <b>C</b> 6     |                                          |
| Enhanced Halt         | Disable        | Enables the enhanced C1E state of the    |
| State(C1E)            | Enble          | CPU, takes effects after reboot.         |
| Monitor/Mwait         | Enable         | Enable or Disable the Monitor/Mwait      |
|                       | Disable        | Instruction.                             |

| L1 Prefetcher       | Enable  | Enable/Disable L1 Prefetch.               |  |
|---------------------|---------|-------------------------------------------|--|
|                     | Disable |                                           |  |
| L2 Prefetcher       | Enable  | Enable/Disable L2 Prefetch                |  |
|                     | Disable |                                           |  |
| Fast String         | Disable | When enables, enable fast strings for REP |  |
|                     | Enable  | MOVS/STOS.                                |  |
| Machine Check       | Disable | Enable or Disable the Machine Check.      |  |
|                     | Enable  |                                           |  |
| Execute Disable Bit | Disable | When disabled, forces the XD feature flag |  |
|                     | Enable  | to always return 0.                       |  |
| VMS                 | Disable | Enables the Vanderpool Technology,        |  |
|                     | Enable  | takes effect after reboot.                |  |
| AES-NI              | Disable | Enable/disable AES-NI support.            |  |
|                     | Enable  |                                           |  |

### Server ME Configuration

| Aptio Setup Utility<br>Intell   | <b>y - Copyright (C)</b><br>RCSetup | 2020 American  | Megatrends, Inc.     |
|---------------------------------|-------------------------------------|----------------|----------------------|
| General ME Configuratio         | n                                   |                |                      |
| Operational Firmware<br>Version | OB:4.0.4.193                        |                |                      |
| ME Firmware Type                | SPS                                 | 1              |                      |
| Recovery Firmware<br>Version    | OB:4.0.4.193                        |                |                      |
| ME Firmware Status #1           | 0x000F0345                          | 1              |                      |
| ME Firmware Status #2           | 0x88110020                          | 1              |                      |
| Current State                   | Operational                         | - I -          |                      |
| Error Code                      | No Error                            |                |                      |
|                                 |                                     | l×             | : Select Screen      |
|                                 |                                     | ^v             | : Select Item        |
|                                 |                                     | En             | ter: Select          |
|                                 |                                     | 1+/-           | -: Change Opt.       |
|                                 |                                     | F1             | : General Help       |
|                                 |                                     | F2             | : Previous Values    |
|                                 |                                     | F3             | : Optimized Defaults |
|                                 |                                     | F4             | : Save & Exit        |
|                                 |                                     | (ES            | C: Exit              |
|                                 |                                     | +              |                      |
| Version 2.19.1266               | . Copyright (C) 20                  | 020 American M | egatrends, Inc.      |

### North Bridge Chipset Configuration

| Aptio Setup Utili<br>Inte                 | <b>ty - Copyright</b><br>1RCSetup | (C) 202 | 0 American Megatrends, Inc.                       |
|-------------------------------------------|-----------------------------------|---------|---------------------------------------------------|
| /<br>  North Bridge Chipset               | Configuration                     |         | <br>Enables/Disables fast boot which skips memory |
| Memory Information                        |                                   |         | training and attempts                             |
| MRC Version                               | 0.149.4.64                        |         | to boot using last                                |
| Total Memory                              | 16384 MB                          |         | known good                                        |
| Memory Frequency                          | DDR4 - 2400                       | MHz     | configuration.                                    |
| L. C. C. C. C. C. C. C. C. C. C. C. C. C. |                                   |         | I I I I I I I I I I I I I I I I I I I             |
| Fast Boot                                 | [Enabled]                         |         | I I I I I I I I I I I I I I I I I I I             |
| Memory Frequency                          | [DDR-2400]                        |         | I I I I I I I I I I I I I I I I I I I             |
| VT-d                                      | [Enabled]                         |         |                                                   |
| I                                         |                                   |         | <pre>&gt;&lt;: Select Screen</pre>                |
| I                                         |                                   |         | ^v: Select Item                                   |
| I                                         |                                   |         | Enter: Select                                     |
| I                                         |                                   |         | +/-: Change Opt.                                  |
| I                                         |                                   |         | F1: General Help                                  |
| I                                         |                                   |         | F2: Previous Values                               |
| I                                         |                                   |         | F3: Optimized Defaults                            |
| I                                         |                                   |         | F4: Save & Exit                                   |
| I                                         |                                   |         | ESC: Exit                                         |
| \                                         |                                   |         | +/                                                |

Version 2.19.1266. Copyright (C) 2020 American Megatrends, Inc.

| Feature   | Options             | Description                                                                                                    |
|-----------|---------------------|----------------------------------------------------------------------------------------------------|
| Fast Boot | Disabled<br>Enabled | Enables/Disables fast boot which skips memory training and attempts to boot using fast known good configuration. |
| Memory    | DDR-1600            | DDR memory frequency:                                                                                            |
| Frequency | DDR-1867            | DDR4 up to DDR-2666                                                                                              |
|           | DDR-2133            | DDR3 up to DDR-1867.                                                                                             |
|           | DDR-2400            |                                                                                                    |
| VT-d      | Disable             | Option to enable /Disable VT-d.                                                                                  |
|           | Enable              |                                                                                                    |

South Bridge Chipset Configuration

| Aptio Setup Utility – Copyright (C) 2017<br>IntelRCSetup                                          | American Megatrends, Inc.                                                                                                    |
|---------------------------------------------------------------------------------------------------|----------------------------------------------------------------------------------------------------|
| <ul> <li>SATA Configuration</li> <li>PCIE IP Configuration</li> <li>IQAT Configuration</li> </ul> | Configuration of SATA<br>Controller                                                                                                    |
|                                                                                                   | ++: Select Screen<br>†↓: Select Item<br>Enter: Select<br>+/-: Change Opt.<br>F1: General Help<br>F2: Previous Values<br>F3: Optimized Defaults<br>F4: Save & Exit<br>ESC: Exit |
| Version 2.19.1266. Copyright (C) 2017 A                                                           | merican Megatrends, Inc.                                                                                                    |

# SATA Configuration

| Aptio Setup Utility<br>IntelR                           | - Copyright<br>CSetup                 | (C) 2020 American Megatrends, Inc.                                               |
|---------------------------------------------------------|---------------------------------------|----------------------------------------------------------------------------------|
| /<br>  SATA 0<br>  Enable controller<br>  LPM<br>  ALPM | [Enabled]<br>[Disabled]               | Enables/Disables Link<br> Power Management<br>                                   |
| Speed limit<br> > SATA1 on Controller port              | [Gen 3]<br>t                          |                                                                                  |
| 1<br>1<br>1                                             |                                       |                                                                                  |
| SATA 1                                                  |                                       |                                                                                  |
| Enable controller<br>  LPM<br>  ALPM                    | [Enabled]<br>[Disabled]<br>[Disabled] | ≻: Select Screen<br> ^v: Select Item<br> Enter: Select                           |
| Speed limit<br> > SATA2 on Controller port              | [Gen 3]<br>t                          | +/-: Change Opt.<br> F1: General Help                                            |
| > M2SATA on Controller po:<br> <br> <br>                | rt                                    | F2: Previous Values<br> F3: Optimized Defaults<br> F4: Save & Exit<br> ESC: Exit |
| \<br>Version 2.19.1266.                                 | Copyright (C                          | ) 2020 American Megatrends, Inc.                                                 |

| Feature           | Options  | Description                                            |
|-------------------|----------|--------------------------------------------------------|
| Enable controller | Enabled  | Enables/Disables SATA Controller if supported by       |
|                   |          | current CPU sku                                        |
| LPM               | Enabled  | Enables/Disables Link Power Management                 |
|                   | Disabled |                                                        |
| ALPM              | Enabled  | Enable/Disables Agresive Link Power Management         |
|                   | Disabled |                                                        |
| Speed Limit       | Gen 1    | Indicates the highest allowable speed of the interface |
|                   | Gen 2    |                                                        |
|                   | Gen 3    |                                                        |
|                   |          |                                                        |

### **SATA1** on Controller port

| Aptio Setup Utility<br>Intel®                                                                                                | <b>( - Copyright (C)</b><br>RCSetup                                  | 2020 American Megatrends, Inc.                                                                                                    |
|----------------------------------------------------------------------------------------------------|----------------------------------------------------------------------|----------------------------------------------------------------------------------------------------|
| /<br>  SATA 0 Port 7<br>  Device Information:<br>  Device Size:<br>  Enable/disable port<br>  Hot plug<br>  Spin up<br> <br> | [Not Installed]<br>[Unknown]<br>[Enabled]<br>[Enabled]<br>[Disabled] | Enables/Disables SATA  <br> Controller port if  <br> supported by current  <br> cpu SKU.  <br> <br> <br>                                                                                               |
| <br> <br> <br> <br> <br> <br> <br>                                                                                           |                                                                      | <pre>    &gt;&lt;: Select Screen    ^vv: Select Item    Enter: Select    +/-: Change Opt.    F1: General Help    F2: Previous Values   F3: Optimized Defaults    F4: Save ≤ Exit    ESC: Exit   </pre> |
| Version 2.19.1266.                                                                                                    | Copyright (C) 20                                                     | 020 American Megatrends, Inc.                                                                                                    |

| Feature             | Options  | Description                              |
|---------------------|----------|------------------------------------------|
| Enable/disable port | Enabled  | Enables/Disables SATA Controller port if |
|                     | Disabled | supported by current cpu SKU.            |
| Hot plug            | Enabled  | Hot plug                                 |
|                     | Disabled |                                          |
| Spin up             | Enabled  | Spin up                                  |
|                     | Disabled |                                          |
|                     |          |                                          |

### SATA2 on Controller port

| Aptio Setup Utilit<br>Intel                                                                        | <b>y - Copyright (C) 2</b><br>RCSetup                                | 020 American Megatrends, Inc.                                                                                |
|----------------------------------------------------------------------------------------------------|----------------------------------------------------------------------|----------------------------------------------------------------------------------------------------|
| SATA 1 Port 1<br>Device Information:<br>Device Size:<br>Enable/disable port<br>Hot plug<br>Spin up | [Not Installed]<br>[Unknown]<br>[Enabled]<br>[Enabled]<br>[Disabled] | Enables/Disables SATA<br> Controller port if<br> supported by current<br> cpu SKU.<br> <br>                  |
|                                                                                                    |                                                                      | <br> <br> ≻: Select Screen<br> ^v: Select Item<br> Enter: Select                                             |
|                                                                                                    |                                                                      | <pre> +/-: Change Opt.  F1: General Help  F2: Previous Values  F3: Optimized Defaults  F4: Save 5 Fuit</pre> |
| Version 2 19 1266                                                                                  | Convright (C) 202                                                    | IF4: Dave & EXIT<br>ESC: Exit<br>O American Megatrends Tro                                                   |

| Feature             | Options  | Description                              |
|---------------------|----------|------------------------------------------|
| Enable/disable port | Enabled  | Enables/Disables SATA Controller port if |
|                     | Disabled | supported by current cpu SKU.            |
| Hot plug            | Enabled  | Hot plug                                 |
|                     | Disabled |                                          |
| Spin up             | Enabled  | Spin up                                  |
|                     | Disabled |                                          |
|                     |          |                                          |

#### **M2SATA on Controller port**

| Aptio Setup Utility<br>IntelR0                                                                                               | - Copyright (C)<br>Setup                                             | 2020 American Megatrends, Inc.                                                                                                    |
|----------------------------------------------------------------------------------------------------|----------------------------------------------------------------------|----------------------------------------------------------------------------------------------------|
| /<br>  SATA 1 Port 4<br>  Device Information:<br>  Device Size:<br>  Enable/disable port<br>  Hot plug<br>  Spin up<br> <br> | [Not Installed]<br>[Unknown]<br>[Enabled]<br>[Enabled]<br>[Disabled] | Inables/Disables SATA  <br> Controller port if  <br> supported by current  <br> cpu SKU.  <br> <br> <br> <br>                                                                                               |
| <br> <br> <br> <br> <br> <br> <br> <br>                                                                                      |                                                                      | <br> ><: Select Screen  <br> ^v: Select Item  <br> Enter: Select  <br> +/-: Change Opt.  <br> F1: General Help  <br> F2: Previous Values  <br> F3: Optimized Defaults  <br> F4: Save & Exit  <br> ESC: Exit |
| Version 2.19.1266.                                                                                                    | Copyright (C) 20                                                     | 020 American Megatrends, Inc.                                                                                                    |

| Feature             | Options  | Description                              |
|---------------------|----------|------------------------------------------|
| Enable/disable port | Enabled  | Enables/Disables SATA Controller port if |
|                     | Disabled | supported by current cpu SKU.            |
| Hot plug            | Enabled  | Hot plug                                 |
|                     | Disabled |                                          |
| Spin up             | Enabled  | Spin up                                  |
|                     | Disabled |                                          |
|                     |          |                                          |

# **PCIE IP Configuration**

| Aptio Se                                                                                                    | etup Utility<br>IntelR | - Copyright<br>CSetup | (C) 20           | 20 Amerio | can Megatrends, Inc.   |
|----------------------------------------------------------------------------------------------------|------------------------|-----------------------|------------------|-----------|------------------------|
| /                                                                                                    |                        |                       |                  |           | +\                     |
| Bifurcation                                                                                                    | PCIEO                  | [x4x4]                |                  |           | Select and force Root  |
| Bifurcation                                                                                                    | PCIE1                  | [x2x2x2x2]            |                  |           | Complex Bifurcation    |
| I                                                                                                    |                        |                       |                  |           | Configuration          |
| I. Contraction of the second second sec |                        |                       |                  |           | regardless board or    |
| I. Contraction of the second second sec |                        |                       |                  |           | trident detection      |
| I. Contraction of the second second sec |                        |                       |                  |           | I I                    |
| 1                                                                                                    |                        |                       |                  |           | I I                    |
| 1                                                                                                    |                        |                       |                  |           | I I                    |
| 1                                                                                                    |                        |                       |                  |           | I                      |
| 1                                                                                                    |                        |                       |                  |           |                        |
| 1                                                                                                    |                        |                       |                  |           | ≻: Select Screen       |
| 1                                                                                                    |                        |                       |                  |           | ^v: Select Item        |
| 1                                                                                                    |                        |                       |                  |           | Enter: Select          |
| 1                                                                                                    |                        |                       |                  |           | +/-: Change Opt.       |
| 1                                                                                                    |                        |                       |                  |           | F1: General Help       |
| 1                                                                                                    |                        |                       |                  |           | F2: Previous Values    |
| 1                                                                                                    |                        |                       |                  |           | F3: Optimized Defaults |
| 1                                                                                                    |                        |                       |                  |           | F4: Save & Exit        |
| 1                                                                                                    |                        |                       |                  |           | ESC: Exit              |
| \                                                                                                    |                        |                       |                  |           | +)                     |
| Versio                                                                                                    | n 2.19.1266.           | Copyright ((          | <li>c) 2020</li> | America   | n Megatrends, Inc.     |

| Feature           | Options  | Description                               |
|-------------------|----------|-------------------------------------------|
| Bifurcation PCIE0 | Auto     | Select and force Root Complex Bifurcation |
|                   | X8       | Configuration regardless board or trident |
|                   | x4x4     | detection.                                |
|                   | x4x2x2   |                                           |
|                   | X2x2x4   |                                           |
|                   | X2x2x2x2 |                                           |
| Bifurcation PCIE1 | Auto     | Select and force Root Complex Bifurcation |
|                   | X8       | Configuration regardless board or trident |
|                   | X4x4     | detection.                                |
|                   | X4x2x2   |                                           |
|                   | X2x2x4   |                                           |
|                   | X2x2x2x2 |                                           |

### **IQAT Configuration**

| Aptio Setup Uti<br>In                       | lity – Copyright (C) 20<br>telRCSetup | 017 American Megatrends, Inc.                                                                                                    |
|---------------------------------------------|---------------------------------------|----------------------------------------------------------------------------------------------------|
| IQAT<br>Set IQAT FUSECTL<br>Set 64B MRR/MPL | [Enabled]<br>[Disabled]<br>[Enabled]  | Hides IQAT device from<br>an OS                                                                                                    |
|                                             |                                       | <pre> ++: Select Screen  14: Select Item Enter: Select +/-: Change Opt. F1: General Help F2: Previous Values F3: Optimized Defaults F4: Save &amp; Exit ESC: Exit</pre> |
| Version 2.19.1                              | 266. Copyright (C) 201 <sup>-</sup>   | 7 American Megatrends, Inc.                                                                                                    |

| Feature | Options  | Description                   |
|---------|----------|-------------------------------|
| IQAT    | Enabled  | Hides IQAT device from and OS |
|         | Disabled |                               |
## System Event Log

| Aptio Setup                                          | Utility - Copyright<br>IntelRCSetup | (C) 2020 American Megatrends, Inc.                                                                                                    |
|------------------------------------------------------|-------------------------------------|----------------------------------------------------------------------------------------------------|
| / System Event Log                                   | J                                   | (Press <enter> to view  <br/> or change the WHEA  <br/> configuration.</enter>                                                                                                    |
| System Errors<br> > Whea Settings<br> <br> <br> <br> | [Disable]                           |                                                                                                    |
|                                                      |                                     | <pre>    &gt;&lt;: Select Screen    ^v: Select Item    Enter: Select    +/-: Change Opt.    F1: General Help    F2: Previous Values    F3: Optimized Defaults    F4: Save &amp; Exit    ESC: Exit   </pre> |
| Version 2.3                                          | 19.1266. Copyright (C               | C) 2020 American Megatrends, Inc.                                                                                                    |
| Feature                                              | Options                             | Description                                                                                                    |
| System Errors                                        | Disable                             | System Error enabling and logging setup                                                                                                    |
|                                                      | Enable                              | option.                                                                                                    |
|                                                      | Auto                                |                                                                                                    |
| WHEA Support                                         | Disable                             | Enable/Disable WHEA ACPI support.                                                                                                    |
|                                                      | Enable                              |                                                                                                    |
| WHEA Error Injecti                                   | on Disable                          | When EINJ ACPI 5.0 support for set error                                                                                                    |
| 5.0 Extension                                        | Enable                              | type with address and vendor extensions.                                                                                                    |
| Whea Logging                                         | Disable                             | Enable/Disable Whea logging of errors.                                                                                                    |
|                                                      | Enable                              |                                                                                                    |
| WHEA PCIe Error                                      | Disable                             | Enable/Disable WHEA PCIe Error                                                                                                    |
| Injection                                            | Enable                              | Injection .                                                                                                    |

## Security

Select the Security menu item from the BIOS setup screen to enter the Security Setup screen. Users can select any of the items in the left frame of the screen.

| Aptio Setup Utility – Copyright (C) 2017 Amer<br>Main Advanced Platform Socket <mark>Security</mark> Boot                                                                                                    | ican Megatrends, Inc.<br>Save & Exit          |
|----------------------------------------------------------------------------------------------------|-----------------------------------------------|
| Password Description                                                                                                    | Set Administrator<br>Password                 |
| If ONLY the Administrator's password is set,<br>then this only limits access to Setup and is<br>only asked for when entering Setup.<br>If ONLY the User's password is set, then this<br>is a power on password and must be entered to<br>boot or enter Setup. In Setup the User will<br>have Administrator rights. |                                               |
| The password length must be                                                                                                    | ++: Salact Senson                             |
| Minimum length 3                                                                                                    | ↑↓: Select Item                               |
| Maximum length 20                                                                                                    | Enter: Select<br>+/-: Change Opt.             |
| Administrator Password                                                                                                    | F1: General Help                              |
| User Password                                                                                                    | F2: Previous Values<br>F3: Optimized Defaults |
| ▶ Secure Boot                                                                                                    | F4: Save & Exit<br>ESC: Exit                  |

FeatureDescriptionAdministrator PasswordIf ONLY the Administrator's password is set, it only limits<br/>access to Setup and is only asked for when entering<br/>Setup.User PasswordIf ONLY the User's password is set, it serves as a power-<br/>on password and must be entered to boot or enter<br/>Setup. In Setup, the User will have Administrator rights.

### Secure Boot

| Aptio Setup Utility – Copyright (C) 2017 American Megatrends, Inc.<br>Security                           |                                                        |                                                                                                    |
|----------------------------------------------------------------------------------------------------|--------------------------------------------------------|----------------------------------------------------------------------------------------------------|
| System Mode<br>Secure Boot<br>Vendor Keys<br>Attempt Secure Boot<br>Secure Boot Mode<br>• Key Management | Setup<br>Not Active<br>Active<br>[Disable]<br>[Custom] | Secure Boot activated<br>when<br>Platform Key(PK) is<br>enrolled,<br>System mode is<br>User/Deployed,<br>and CSM function is<br>disabled<br>++: Select Screen<br>14: Select Item<br>Enter: Select<br>+/-: Change Opt.<br>F1: General Help<br>F2: Previous Values<br>F3: Optimized Defaults<br>F4: Save & Exit<br>ESC: Exit |
| Version 2 19 1268                                                                                        | Conuright (C) 2017 America                             | n Megatrends Inc                                                                                                    |

| Feature               | Options             | Description                                                                                                    |  |
|-----------------------|---------------------|----------------------------------------------------------------------------------------------------|--|
| Secure Boot<br>Enable | Disabled<br>Enabled | Secure Boot is activated when Platform Key(PK) is<br>enrolled, System mode is User/Deployed, and CSM<br>function is disabled. |  |
|                       |                     | Customizable Secure Boot mode: In Custom mode,                                                                                |  |
| Secure Boot           | Standard            | Secure Boot Policy variables can be configured by                                                                             |  |
| Mode                  | Custom              | a physically present user without full                                                                                        |  |
|                       |                     | authentication.                                                                                                    |  |

### Key Management

| Aptio Setup Utilit                                                                                                    | y – Copyright (C) 2017 Ameri<br>Security                                     | can Megatrends, Inc.                                                                          |
|----------------------------------------------------------------------------------------------------|------------------------------------------------------------------------------|-----------------------------------------------------------------------------------------------|
| Provision Factory<br>Defaults<br>▶ Install Factory Defaul                                                                                                    | [Disable]<br>t keys                                                          | Allow to provision<br>factory default Secure<br>Boot keys when System<br>is in Setup Mode     |
| <ul> <li>Save all Secure Boot v</li> <li>Secure Boot variable  </li> <li>Platform Key(PK)  </li> </ul>                                                           | ariables<br>Size  Keys#  Key Source<br>0  0  No Key                          |                                                                                               |
| <ul> <li>Key Exchange Keys</li> <li>Authorized Signatures</li> <li>Forbidden Signatures</li> <li>Authorized TimeStamps</li> <li>OsRecovery Signatures</li> </ul> | 0  0  No Key<br>0  0  No Key<br>0  0  No Key<br>0  0  No Key<br>0  0  No Key | <pre>++: Select Screen  f↓: Select Item Enter: Select +/-: Change Opt. F1: General Help</pre> |
|                                                                                                    |                                                                              | F2: Previous Values<br>F3: Optimized Defaults<br>F4: Save & Exit<br>ESC: Exit                 |

| Feature                 | Options  | Description                                                                                                    |
|-------------------------|----------|----------------------------------------------------------------------------------------------------|
| Factory Key             | Disabled | Provision factory default keys on next re-boot only                                                                         |
| Provision               | Enabled  | when System in Setup Mode.                                                                                                  |
| Restore Factory<br>keys | None     | Force System to User Mode. Configure NVRAM to contain OEM-defined factory default Secure Boot keys.                         |
| Enroll Efi Image None   |          | Allows the image to run in Secure Boot mode.<br>Enroll SHA256 hash of the binary into Authorized<br>Signature Database (db) |

## **Boot Menu**

Select the Boot menu item from the BIOS setup screen to enter the Boot Setup screen. Users can select any of the items in the left frame of the screen.

| Aptio Setup Utility - Copyright (C) 2020 American Megatrends, Inc.<br>Main Advanced IntelRCSetup Security Boot Save & Exit |                             |                      |
|----------------------------------------------------------------------------------------------------|-----------------------------|----------------------|
| /                                                                                                    |                             | -+\                  |
| Boot Configuration                                                                                                    |                             | Number of seconds to |
| Setup Prompt Timeout                                                                                                    | 5                           | wait for setup       |
| Bootup NumLock State                                                                                                    | [On]                        | activation key.      |
| Quiet Boot                                                                                                    | [Disabled]                  | 65535(OxFFFF) means  |
| I                                                                                                    |                             | indefinite waiting.  |
| Boot mode select                                                                                                    | [LEGACY]                    | 1                    |
| I                                                                                                    |                             | 1                    |
| FIXED BOOT ORDER Priori                                                                                                    | ties                        | 1                    |
| Boot Option #1                                                                                                    | [Hard Disk]                 | 1                    |
| Boot Option #2                                                                                                    | [USB                        |                      |
| I                                                                                                    | Device:JetFlashTranscend    | ≻: Select Screen     |
| I                                                                                                    | 4GB 1100]                   | ^v: Select Item      |
| Boot Option #3                                                                                                    | [CD/DVD]                    | Enter: Select        |
| Boot Option #4                                                                                                    | [Network:IBA XE Slot        | +/-: Change Opt.     |
| I                                                                                                    | 0900 v2413]                 | F1: General Help     |
| L                                                                                                    |                             | F2: Previous Values  |
| > USB Drive BBS Prioritie                                                                                                  | F3: Optimized Defaults      |                      |
| > NETWORK Drive BBS Priorities                                                                                             |                             | F4: Save & Exit      |
| I contract of the second second second second second second second second second second second second second s             |                             | ESC: Exit            |
| \                                                                                                    |                             | -+/                  |
| Waggion 2 10 1255                                                                                                    | Converight (C) 2020 America | n Magatranda Tha     |

| Feature              | Options  | Description                             |
|----------------------|----------|-----------------------------------------|
|                      |          | The number of seconds to wait for setup |
| Setup Prompt Timeout | 5        | activation key.                         |
|                      |          | 65535 means indefinite waiting.         |
| Bootup NumLock       | On       | Coloct the keybeard Number of state     |
| State                | Off      | Select the Reyboard NumLock state       |
| Quiet Reat           | Disabled | Enables or disables Quiet Boot ention   |
| Quiet Boot           | Enabled  | Enables of disables Quiet Boot option.  |
|                      | LEGACY   |                                         |
| Boot mode select     | UEFI     | Select boot mode for LEGACY or UEFI.    |
|                      | DUAL     |                                         |

- Choose boot priority from boot option group.
- Choose specifies boot device priority sequence from available Group device.

## Save and Exit Menu

Select the Save and Exit menu item from the BIOS setup screen to enter the Save and Exit Setup screen. Users can select any of the items in the left frame of the screen.

| Aptio Setup Utility - Copyright (C) 2020 A                                                                                                    | merican Megatrends, Inc. |
|----------------------------------------------------------------------------------------------------|--------------------------|
| Main Advanced Interresetup Security Boot                                                                                                    |                          |
| Save Options                                                                                                    | Exit system setup        |
| Discard Changes and Exit                                                                                                    | without saving any       |
| Save Changes and Reset                                                                                                    | changes.                 |
| l .                                                                                                    | I. I.                    |
| Default Options                                                                                                    | I. I.                    |
| Restore Defaults                                                                                                    |                          |
|                                                                                                    |                          |
| Boot Override                                                                                                    |                          |
| IBA XE Slot 0900 v2413                                                                                                    |                          |
| JetFlashTranscend 4GB 1100                                                                                                    |                          |
| Launch EFI Shell from filesystem device                                                                                                    | ≻: Select Screen         |
| I and the second second second second second second second second second second second second second second se                                                                                                    | ^v: Select Item          |
| I and the second second second second second second second second second second second second second second se                                                                                                    | Enter: Select            |
| l i de la companya de la companya de la companya de la companya de la companya de la companya de la companya d                                                                                                    | +/-: Change Opt.         |
| Letter and the second second second second second second second second second second second second second second                                                                                                    | F1: General Help         |
| I see a second second second second second second second second second second second second second second second                                                                                                    | F2: Previous Values      |
| l de la constante de la constante de | F3: Optimized Defaults   |
| l in the second second s  | F4: Save & Exit          |
| l de la constante de la constante de | ESC: Exit                |
| \                                                                                                    | +                        |
| Version 2.19.1266, Copyright (C) 2020 Ame                                                                                                    | rican Megatrends, Inc.   |

#### Save Changes and Reset

When Users have completed the system configuration changes, select this option to save the changes and exit from BIOS Setup in order for the new system configuration parameters to take effect. The following window will appear after selecting the "**Save Changes and Exit**" option is selected. Select "**Yes**" to Save Changes and Exit Setup.

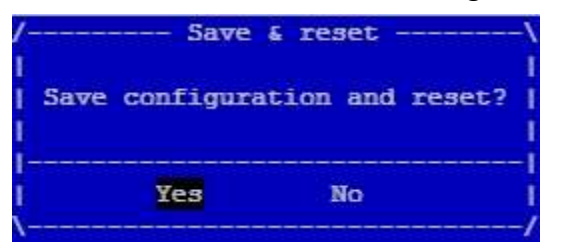

### Discard Changes and Exit

Select this option to quit Setup without saving any modifications to the system configuration. The following window will appear after the "**Discard Changes and Exit**" option is selected. Select "**Yes**" to Discard changes and Exit Setup.

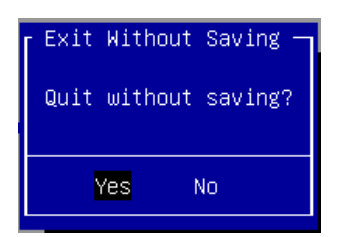

### Restore Defaults

Restore default values for all setup options. Select "Yes" to load Optimized defaults.

| Load Optimized Defaults |   |
|-------------------------|---|
|                         | ? |
|                         |   |
| Yes No                  |   |

PS: The items under Boot Override were not same with image. It should depend on devices connect on system.

# APPENDIX A: SETTING UP CONSOLE REDIRECTIONS

Console redirection lets you monitor and configure a system from a remote terminal computer by redirecting keyboard input and text output through the serial port. The following steps illustrate how to use this feature. The BIOS of the system allows the redirection of the console I/O to a serial port. With this configured, you can remotely access the entire boot sequence through a console port.

- **1.** Connect one end of the console cable to console port of the system and the other end to the serial port of the Remote Client System.
- 2. Configure the following settings in the BIOS Setup menu:

**BIOS** > **Advanced** > **Serial Port Console Redirection** > **Console Redirection Settings**, select **115200** for the Baud Rate, **None**. for Flow control, **8** for the Data Bit, **None** for Parity Check, and **1** for the Stop Bit.

**3.** Configure console redirection related settings on the client system. You can use a terminal emulation program that features communication with serial COM ports such as *TeraTerm* or *Putty*. Make sure the serial connection properties of the client conform to those set in Step 1 for server.

# APPENDIX B: INSTALLING INTEL<sup>®</sup> LAN CONTROLLER DRIVER FOR LINUX

For the latest driver update, please visit Intel® download center at <u>https://downloadcenter.intel.com/</u>, use the keyword search or the filter to access the driver's product page, and then download the latest controller driver as well as the ReadMe document.

| Product Name<br>Keyword | I210 or I350                                                                                                    |  |
|-------------------------|----------------------------------------------------------------------------------------------------|--|
| Product Category        | Network I/O→Ethernet Products→Intel® Gigabit Server Adapters→<br>Intel® Ethernet Server Adapter I210 Series<br>Intel® Ethernet Server Adapter I350 Series |  |
| Download Type           | Drivers                                                                                                    |  |
| Operating System        | Linux*                                                                                                    |  |
| Product page            | Intel® Network Adapter Driver for 82575/6, 82580, I350, and I210/211-Base<br>Gigabit Network Connections for Linux*                                       |  |

## APPENDIX C: TERMS AND CONDITIONS

## **Warranty Policy**

- **1.** All products are under warranty against defects in materials and workmanship for a period of one year from the date of purchase.
- **2.** The buyer will bear the return freight charges for goods returned for repair within the warranty period; whereas the manufacturer will bear the after service freight charges for goods returned to the user.
- **3.** The buyer will pay for the repair (for replaced components plus service time) and transportation charges (both ways) for items after the expiration of the warranty period.
- **4.** If the RMA Service Request Form does not meet the stated requirement as listed on "RMA Service," RMA goods will be returned at customer's expense.
- 5. The following conditions are excluded from this warranty:
  - ▶ Improper or inadequate maintenance by the customer
  - ▶ Unauthorized modification, misuse, or reversed engineering of the product
  - Operation outside of the environmental specifications for the product.

## **RMA Service**

### Requesting an RMA#

- **1.** To obtain an RMA number, simply fill out and fax the "RMA Request Form " to your supplier.
- **2.** The customer is required to fill out the problem code as listed. If your problem is not among the codes listed, please write the symptom description in the remarks box.
- **3.** Ship the defective unit(s) on freight prepaid terms. Use the original packing materials when possible.
- 4. Mark the RMA# clearly on the box.

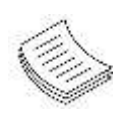

**Note**: Customer is responsible for shipping damage(s) resulting from inadequate/loose packing of the defective unit(s). All RMA# are valid for 30 days only; RMA goods received after the effective RMA# period will be rejected.

## **RMA Service Request Form**

When requesting RMA service, please fill out the following form. Without this form enclosed, your RMA cannot be processed.

| RMA N                                       | 0:                                          | Reasons to Retur                  | Reasons to Return:  _ Repair(Please include failure details) _ Testing Purpose |  |
|---------------------------------------------|---------------------------------------------|-----------------------------------|--------------------------------------------------------------------------------|--|
| Compa                                       | any:                                        | Contact Person:                   |                                                                                |  |
| Phone                                       | No.                                         | Purchased Date:                   |                                                                                |  |
| Fax No                                      | ».:                                         | Applied Date:                     |                                                                                |  |
| Return<br>Shippi<br>D Othe                  | n Shipping Addr<br>ng by: □ Air Fre<br>ers: | ess:<br>eight □ Sea □ Express<br> |                                                                                |  |
| Item Model Name Serial Number Configuration |                                             | Configuration                     |                                                                                |  |
|                                             | nouel nume                                  |                                   |                                                                                |  |
|                                             |                                             |                                   |                                                                                |  |
|                                             |                                             |                                   |                                                                                |  |
|                                             |                                             |                                   |                                                                                |  |
|                                             |                                             |                                   |                                                                                |  |
|                                             |                                             |                                   |                                                                                |  |
|                                             |                                             |                                   |                                                                                |  |
|                                             |                                             |                                   |                                                                                |  |

| Item | Problem Code | Failure Status |
|------|--------------|----------------|
|      |              |                |
|      |              |                |
|      |              |                |
|      |              |                |
|      |              |                |
|      |              |                |
|      |              |                |
|      |              |                |

\*Problem Code: 01:D.O.A. 02: Second Time R.M.A. 03: CMOS Data Lost 04: FDC Fail 05: HDC Fail 06: Bad Slot

07: BIOS Problem 08: Keyboard Controller Fail 09: Cache RMA Problem 10: Memory Socket Bad 11: Hang Up Software 12: Out Look Damage

#### **Request Party**

 13: SCSI
 19: DIO

 14: LPT Port
 20: Buzzer

 15: PS2
 21: Shut Down

 16: LAN
 22: Panel Fail

 17: COM Port
 23: CRT Fail

 18: Watchdog Timer
 24: Others (Pls specify)

#### **Confirmed By Supplier**

Authorized Signature / Date

Authorized Signature / Date